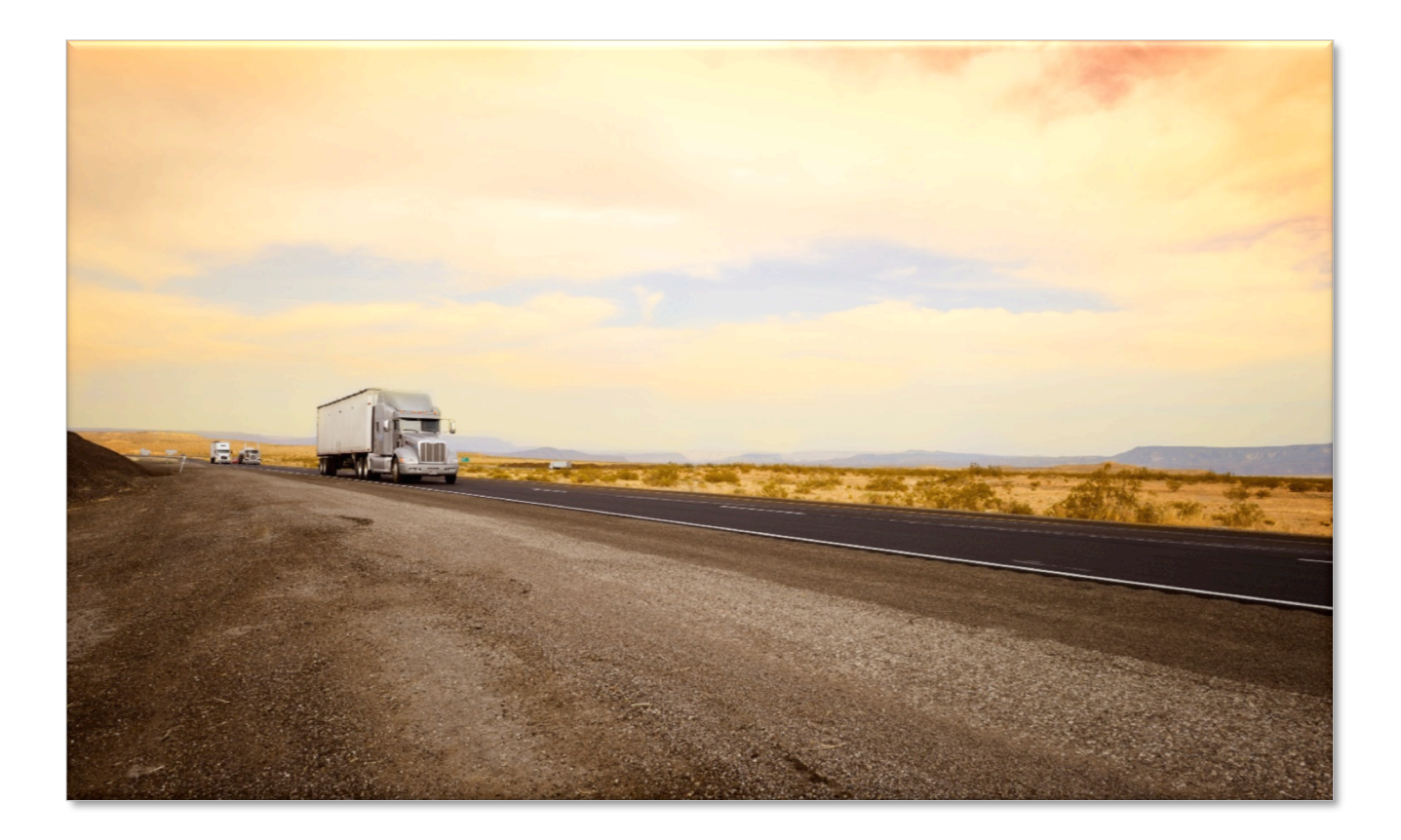

### MIELOGS & MIDVIR

Fleet Operator and Driver's Guide

Support Information fleetsales@mifleet.us fleetsupport@mifleet.us

Rev. 1.0

### Table of Contents

| п        | ntroduction and Compliance                                                                                                    | 3                                                                                      |
|----------|----------------------------------------------------------------------------------------------------|----------------------------------------------------------------------------------------|
| S        | elf- Certification                                                                                                    | 4                                                                                      |
| A        | ccount Types                                                                                                    | 4                                                                                      |
| D        | river Login                                                                                                    | 5                                                                                      |
| lr       | nstallation and Device Setup                                                                                                    | 5                                                                                      |
|          | Mobile Device / Tablet Configuration                                                                                                    | 5                                                                                      |
|          | Diagnostic and Tracking Device Installation                                                                                                    | 7                                                                                      |
| N        | 1iElogs & MiDVIR Guide and Features                                                                                                    | 9                                                                                      |
|          | Vehicle Profile                                                                                                    | 9                                                                                      |
|          | Driver Profile                                                                                                    | 10                                                                                     |
|          | Creating Driver Vehicle Inspection Reports (DVIR)                                                                                                    | 11                                                                                     |
|          | Vehicle and Trailer Information                                                                                                    | 13                                                                                     |
|          | New Inspection                                                                                                    | 14                                                                                     |
|          | DVIR and Exporting Inspection Reports                                                                                                    | 18                                                                                     |
|          | Uploading Pending Reports                                                                                                    | 18                                                                                     |
|          | Creating Shipments                                                                                                    | 19                                                                                     |
|          |                                                                                                    |                                                                                        |
|          | Assumption of Unidentified Records                                                                                                    | 20                                                                                     |
|          | Assumption of Unidentified Records<br>Malfunction/ Diagnostic Indicators                                                                                                    | 20<br>20                                                                               |
|          | Assumption of Unidentified Records<br>Malfunction/ Diagnostic Indicators<br>Personal Use, Yard Moves, and Exemptions                                                                                                    | 20<br>20<br>20                                                                         |
|          | Assumption of Unidentified Records<br>Malfunction/ Diagnostic Indicators<br>Personal Use, Yard Moves, and Exemptions<br>Changing Driver Status and Principal Screen                                                                                                    | 20<br>20<br>20<br>21                                                                   |
|          | Assumption of Unidentified Records<br>Malfunction/ Diagnostic Indicators<br>Personal Use, Yard Moves, and Exemptions<br>Changing Driver Status and Principal Screen<br>Remaining Times                                                                                                    | 20<br>20<br>20<br>21<br>21                                                             |
|          | Assumption of Unidentified Records<br>Malfunction/ Diagnostic Indicators<br>Personal Use, Yard Moves, and Exemptions<br>Changing Driver Status and Principal Screen<br>Remaining Times<br>Violations (Proactive Notifications and Occurrence)                                                                                                    | 20<br>20<br>20<br>21<br>21<br>21                                                       |
|          | Assumption of Unidentified Records<br>Malfunction/ Diagnostic Indicators<br>Personal Use, Yard Moves, and Exemptions<br>Changing Driver Status and Principal Screen<br>Remaining Times<br>Violations (Proactive Notifications and Occurrence)<br>Reviewing, Editing and Certifying Driver Logs                                                                                                    | 20<br>20<br>21<br>21<br>21<br>22                                                       |
|          | Assumption of Unidentified Records<br>Malfunction/ Diagnostic Indicators<br>Personal Use, Yard Moves, and Exemptions<br>Changing Driver Status and Principal Screen<br>Remaining Times<br>Violations (Proactive Notifications and Occurrence)<br>Reviewing, Editing and Certifying Driver Logs<br>Creating Annotations                                                                                                    | 20<br>20<br>21<br>21<br>21<br>22<br>22                                                 |
|          | Assumption of Unidentified Records<br>Malfunction/ Diagnostic Indicators<br>Personal Use, Yard Moves, and Exemptions<br>Changing Driver Status and Principal Screen<br>Remaining Times<br>Violations (Proactive Notifications and Occurrence)<br>Reviewing, Editing and Certifying Driver Logs<br>Creating Annotations<br>Logbook and Exporting Driver Logs                                                                                                    | 20<br>20<br>21<br>21<br>22<br>22<br>22                                                 |
| N        | Assumption of Unidentified Records<br>Malfunction/ Diagnostic Indicators<br>Personal Use, Yard Moves, and Exemptions<br>Changing Driver Status and Principal Screen<br>Remaining Times<br>Violations (Proactive Notifications and Occurrence)<br>Reviewing, Editing and Certifying Driver Logs<br>Creating Annotations<br>Logbook and Exporting Driver Logs<br>MiFleet Management Portal for MiElogs & MiDVIR                                                                           | 20<br>20<br>21<br>21<br>22<br>22<br>22<br>24<br>24                                     |
| N        | Assumption of Unidentified Records<br>Malfunction/ Diagnostic Indicators<br>Personal Use, Yard Moves, and Exemptions<br>Changing Driver Status and Principal Screen<br>Remaining Times<br>Violations (Proactive Notifications and Occurrence)<br>Reviewing, Editing and Certifying Driver Logs<br>Creating Annotations<br>Logbook and Exporting Driver Logs<br>MiFleet Management Portal for MiElogs & MiDVIR<br>Drivers                                                                | 20<br>20<br>21<br>21<br>22<br>22<br>22<br>22                                           |
| N        | Assumption of Unidentified Records<br>Malfunction/ Diagnostic Indicators<br>Personal Use, Yard Moves, and Exemptions<br>Changing Driver Status and Principal Screen<br>Remaining Times<br>Violations (Proactive Notifications and Occurrence)<br>Reviewing, Editing and Certifying Driver Logs<br>Creating Annotations<br>Logbook and Exporting Driver Logs & MiDVIR<br>Drivers<br>Logbook                                                                                              | 20<br>20<br>21<br>21<br>22<br>22<br>22<br>24<br>24<br>24                               |
| N        | Assumption of Unidentified Records<br>Malfunction/ Diagnostic Indicators<br>Personal Use, Yard Moves, and Exemptions<br>Changing Driver Status and Principal Screen<br>Remaining Times<br>Violations (Proactive Notifications and Occurrence)<br>Reviewing, Editing and Certifying Driver Logs<br>Creating Annotations<br>Logbook and Exporting Driver Logs & MiDVIR<br>Drivers<br>Logbook<br>Unidentified Logs                                                                         | 20<br>20<br>21<br>21<br>22<br>22<br>22<br>24<br>24<br>24                               |
| <b>₽</b> | Assumption of Unidentified Records<br>Malfunction/ Diagnostic Indicators<br>Personal Use, Yard Moves, and Exemptions<br>Changing Driver Status and Principal Screen<br>Remaining Times<br>Violations (Proactive Notifications and Occurrence)<br>Reviewing, Editing and Certifying Driver Logs<br>Creating Annotations<br>Logbook and Exporting Driver Logs<br>MiFleet Management Portal for MiElogs & MiDVIR<br>Drivers<br>Logbook<br>Unidentified Logs<br>Carrier-Requested Log Edits | 20<br>20<br>21<br>21<br>22<br>22<br>22<br>22                                           |
| <b>₽</b> | Assumption of Unidentified Records<br>Malfunction/ Diagnostic Indicators<br>Personal Use, Yard Moves, and Exemptions<br>Changing Driver Status and Principal Screen<br>Remaining Times<br>Violations (Proactive Notifications and Occurrence)<br>Reviewing, Editing and Certifying Driver Logs<br>Creating Annotations<br>Logbook and Exporting Driver Logs & MiDVIR<br>Drivers<br>Logbook<br>Unidentified Logs<br>Carrier-Requested Log Edits<br>Dashboard                             | 20<br>20<br>21<br>21<br>22<br>22<br>22<br>24<br>24<br>26<br>27<br>29<br>29<br>30<br>31 |

| DVIR    |  |
|---------|--|
| IFTA    |  |
| Support |  |

### Introduction and Compliance

This Guide is meant to be a comprehensive description of all features of MiFleet's MiElogs & MiDVIR Mobile and Web based application. MiFleet HOS solution is compliant with US Federal FMCSA title 49 part 395 AOBRD 395.15, 395.16 and the latest modification to the rule including the current suspension of the two 1am to 5 am OFF duty periods for the 34 hours' restart.

There is a Certification menu option that indicates that the mobile APP, mobile device used were self-certified according to federal requirements.

The driver's log file exported by the mobile APP is generated according to the latest ELD data element dictionary released by FMCSA.

Regulations the mobile APP is compliant with:

- 60-hour/ 7daysor70-hour/ 8daysRules
- 34-hour week restart with latest suspension of two periods 1-5am
- 11 hours driving for the day
- 14 hours on duty for the day
- Sleeper Berth provision
- Passenger Seat provision
- Personal Conveyance provision
- 30 minutes' break provision
- Location recording for vehicle's engine turned on and off, and location recording every 60 minutes if vehicle is moving
- Mobile device permits duty status changes only when the vehicle is at rest
- The mobile device warns the driver, visually and/or audibly of any malfunction
- When the vehicle is stationary for 5 minutes or more, the mobile device will default to on-duty not driving and the driver must enter the proper status
- The mobile device (ELD) performs self-test, as well as a self-test at any point upon request of an authorized safety assurance official

The HOS Mobile APP is not compliant for (exclusions):

- Passenger-carrying vehicles
- Oil fields operation
- States of Hawaii and Alaska

### Self- Certification

As a substitution to an exterior faceplate, a "Certification" menu item will display the self-certification image as evidence that the mobile device has been tested and certified as meeting the performance requirements.

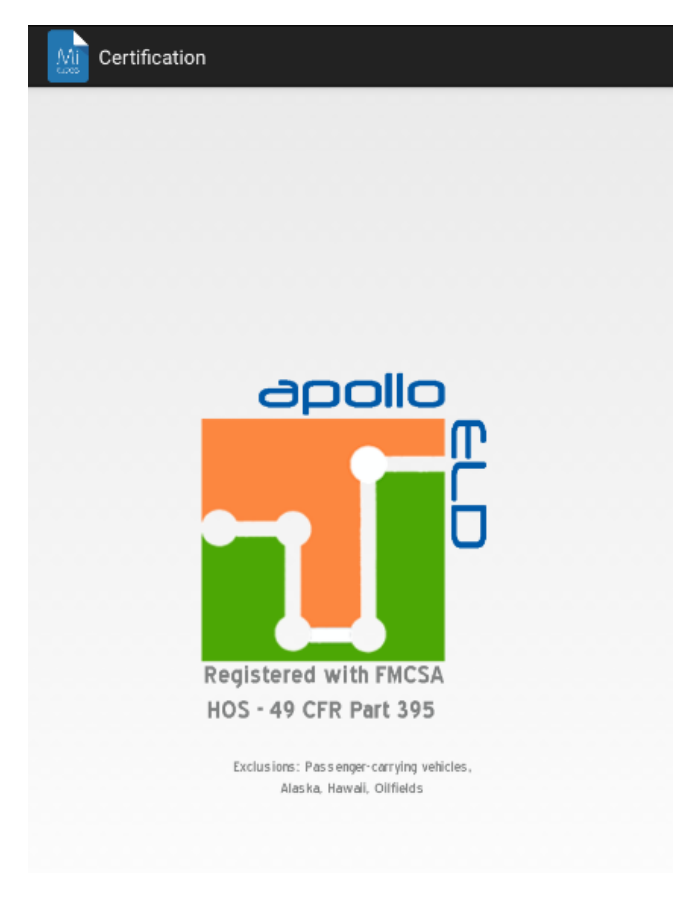

### Account Types

*Driver*: Unique, per-driver account used by drivers under 49 CFR Parts 385, 386, 390 and 395 regulations (hereon MiElogs & MiDVIR). This account records duty status changes (RODS) and allows the export of driver's records for display, print and agent output file generation.

*Support*: Account used by the carrier and ELD manufacturer to setup, configure, update and troubleshoot the ELD. No duty status changes are recorded with this account and no access to driver's record of duty status changes are permitted under the support account.

*Non-Authenticated*: All operation of a commercial motor vehicle (CMV) is recorded under this account (a.k.a Unidentified Driver) if no driver has logged into the ELD. Non-authenticated records (vehicle movement and on-duty time) are stored on the ELD as well as the carrier and should be assumed by a driver account.

### Driver Login

Each driver using the system will have a unique login ID. This login name and password is for the specific driver's use only and must not be shared with any other person (driver or not). The login name belongs to the driver and is linked to the driver's person information (e.g. driver's license, etc...). If the driver changes carrier and is now driving for a different carrier, the login name will remain the same and is the driver's obligation to ask the home base carrier to update the carrier name and DOT number on the system.

The driver is restricted to be logged on to only one mobile device at any time. In order for the driver to login on a different mobile device, the driver must change to off duty status and logout from the previous device.

Driver's Login Unlock: in an event the driver is still logged on a device but the device ceased to function or gets lost, the driver must call the home base carrier and ask for his login name to be unlocked. The unlock process will change the driver's status to off duty at the time the driver solicited the login unlock and will register the old mobile device from the system in order to let the driver log on a different mobile device.

### Installation and Device Setup

### Mobile Device / Tablet Configuration

Android devices running Android 4.3.0 or higher

- Device should have at least 10% battery life
- GPS
- Bluetooth
- WIFI
- Cellular
- Camera
- Internal memory space of at least 10MB

Apple devices running IOS 9.3 or higher

#### In order to meet FMCSA compliance, the mobile device must follow instructions exactly.

#### Preparing an Android Device (mobile smartphone or tablet):

- 1. Make sure the Android version is 4.3.0 or higher; earlier versions may not work correctly
- 2. Under Settings  $\rightarrow$  Personal  $\rightarrow$  Location, turn this option on and set to High accuracy
- 3. Under Settings → System → Date and Time, set Automatic date and time, and Automatic time zone on

The tablet must be in Developer Mode and the Stay Awake flag must be set

- 4. If Developer Mode is enabled, Under Settings → System → Developer Options, set Stay Awake option to on
- 5. If Developer Mode is not enabled go to Settings → General → About device This will bring up a list of options in the right frame. Scroll down until you see Build Number Start tapping on it until you see a message that Developer mode has been turned on In the left frame, find Developer options and tap on it. In the right frame, find the Stay Awake option to on
- 6. The tablet must have power coming into it all the time or it will go dark and stop receiving data from the device and sending data to the web application
- 7. Make sure the setting Developer Options > Do Not Keep Activities is OFF
- 8. Visit the Google Play store and Install both MiElogs & MiDVIR Apps:

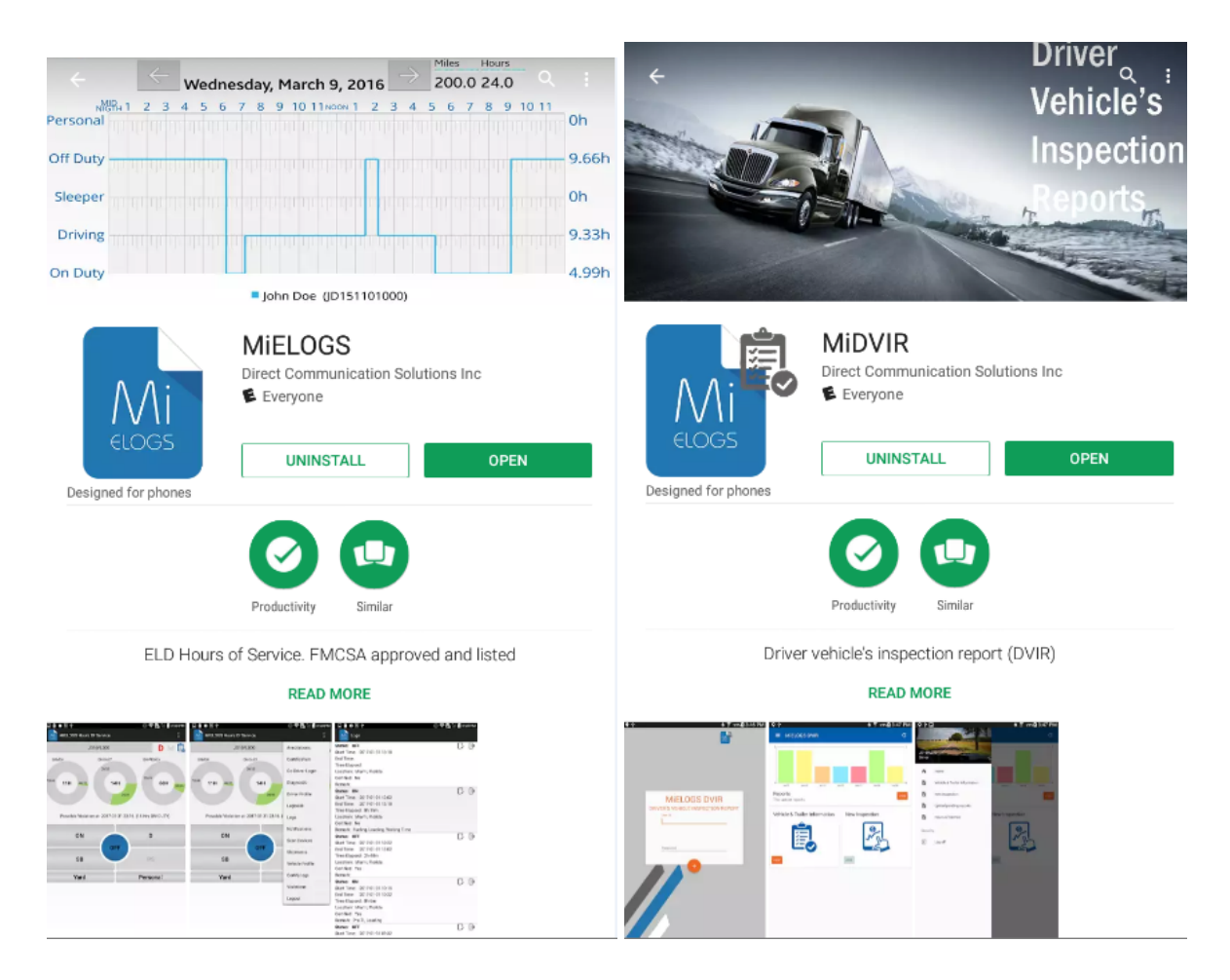

### Diagnostic and Tracking Device Installation

### **GETTING STARTED**

#### **Required Information**

\*We recommend writing down during Installation process.

Name of asset (ex: Propane Truck #20) Detailed information about the asset (year, make, model, etc.) State, area organization or group the asset belongs to (ex: North region, Minnesota tankers, etc...) ESN of each device to be installed (Indicated on a white label marked "ESN" 4xxxxxxxx)

Current odometer reading of the vehicle

#### REQUIRED TOOLS

Panel removal tool or plastic pry-bar General hand tools

### **INSTALLATION STEPS**

#### LMU-4230

The LMU-4230 is a self-contained GPS tracking and diagnostic device; there is no need to do any complicated wiring or installation (unless otherwise noted)!

For basic installation, all that is required is for the installer/user to plug the fleet tracker into the Deutsch diagnostic port of the vehicle and perform a basic operational test. See below for these steps.

- 1. Ensure the Vehicle Ignition is off.
- 2. Locate the vehicles 9-Pin or 6-Pin Deutsch diagnostic port, this is usually located on the driver's side of the vehicle under the dash, or hidden behind a cover plate under the dash, or on the side of a center console, in some cases it can also be located in the engine compartment.
- 3. Once the 9-Pin or 6-Pin Deutsch diagnostic port has been located, plug the vehicle specific cable into the vehicle diagnostic port. The 15-Pin DSUB side should be securely fastened to the LMU-4230. \*Optionally the Female side of the Y-cable may be used in place of the OEM's Female connector as the diagnostic port, allowing the unit and connection point to be tucked under the dash and/or hidden elsewhere.
- 4. When installing the unit, the mounting bracket supplied with the device should be securely fastened to the vehicles chassis. It is important to make sure the device is not obstructed by any metal such as the vehicle sub frame.
- 5. Turn the vehicle Ignition on so the combustion engine is running, drive the vehicle outside and let it run for 10 minutes, at this time, the unit should go through a vehicle discovery process.
- 6. After the 10 minutes, has expired turn your vehicle off. You should be able to located the unit with a recent report on your MiFleet account. A. If the test completes successfully, you may proceed. B. If the previous test does NOT complete successfully, please contact technical support with your Customer account name and device ESN (Indicated on a white label of unit marked "ESN" 4xxxxxxxxx)

When an ELD device is installed it is important that trained support personnel (either MiFleet support or trained technician) evaluate the diagnostics data from the device and vehicle to make sure the ELD solution as whole successfully pulls required parameters from the vehicle's Engine Control Module (ECM) to meet ELD mandates.

### Linking the Device to the Mobile Tablet or Smartphone

#### LMU-4230

- 1. On the Mobile Tablet or Smartphone, enable Bluetooth under Settings.
- 2. Search for Pairable Bluetooth Devices, and select ApolloELD\_######### (where # is the device ESN).
- 3. If the Tablet or Smartphone asks for a PIN use "17150"
- 4. The device should pause for a moment, and then be listed under Paired Devices.
- 5. Open the MiElogs Application and sign into the App with your supplied driver login (please contact your Fleet manager/ Carrier for your credential if you do not have it).
- 6. Select the appropriate Bluetooth ELD device and tap on "Continue" at this point, the mobile App will begin collecting the necessary engine data.
- 7. Once Support has verified the ELD is completely compliant seen with the below "Passed" application test:

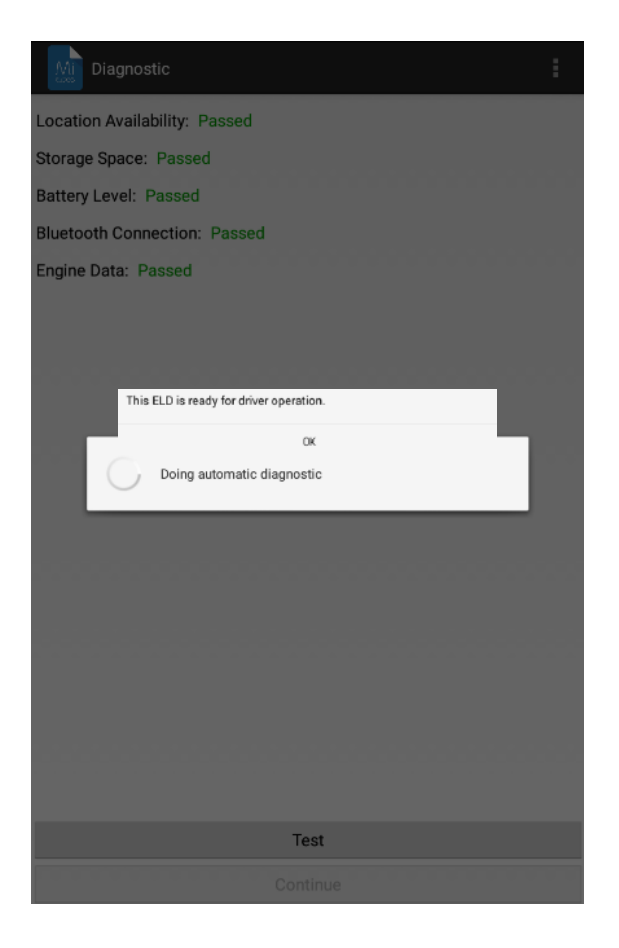

A driver can also make this process, at any time, in case the driver switches trucks or Diagnostic/Malfunction indicator is turned red (go to the Menu  $\rightarrow$  select Diagnostic):

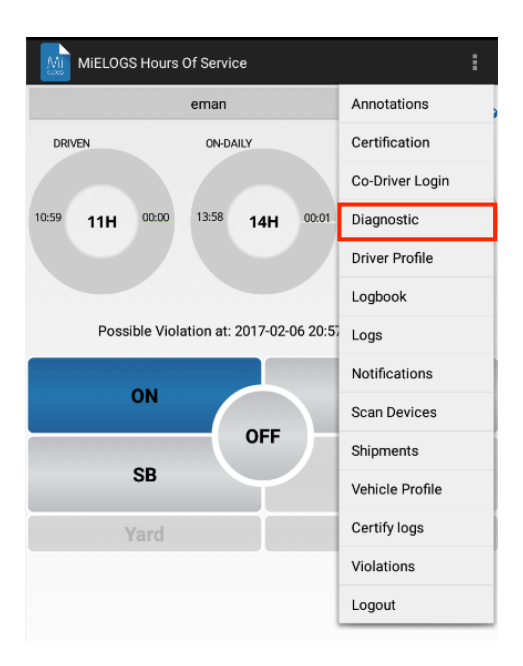

### MiElogs & MiDVIR Guide and Features

### Vehicle Profile

Before driver's logs can be exported and shared with an authorized agent, the driver must update the correct vehicle's information.

Please enter the correct tractor number, trailer number and tractor VIN number. Select the "Vehicle Profile" option from the menu.

| Vehicle Profile                                    |          |
|----------------------------------------------------|----------|
| Tractor Number:<br>Trailer Number:<br>Tractor VIN: | <u> </u> |
| 1                                                  | Save     |

#### **Driver Profile**

We recommend to verify the driver's profile. Please make sure the information is correct: carrier name, your rule set (60 hours/ 7 days, 70 hours/ 8 days, California, 80 hours/ 8 days, Oilfields, 60 hours/ 7 days, Oilfields, 70 hours/ 8 days) and the home base time zone.

| lame:           |                                                                              |
|-----------------|------------------------------------------------------------------------------|
| ID:             |                                                                              |
| Carrier Name:   | Mifleet                                                                      |
| Carrier ID:     | 17150                                                                        |
| Home Time Zone  | : US/Pacific                                                                 |
| License State:  | CA                                                                           |
| License Number: | sd34wdr34                                                                    |
| Rule Set:       | 60 Hours/7 Days                                                              |
|                 | 60 Hours/7 Dave                                                              |
|                 | ou nouis/ / Days                                                             |
|                 | 70 Hours/8 Days                                                              |
|                 | 70 Hours/8 Days<br>California, 80 Hours/8 Days                               |
|                 | 70 Hours/8 Days<br>California, 80 Hours/8 Days<br>Olifields, 60 Hours/7 Days |

Select the Rule Set drop-down to change rule set from 60h to 70h and vice versa.

*Team Drivers*: Up to two drivers are allowed to log on the same mobile device. Records and logs are generated for each independent driver showing the other driver as co-driver.

To login a second driver either tap on the name of the currently logged in driver on the MiElogs Main screen:

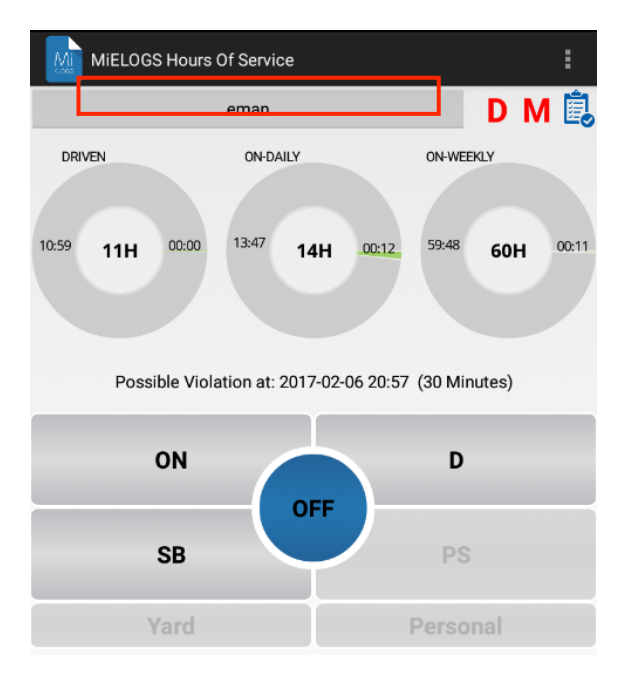

Or under menu select CoDriver Login:

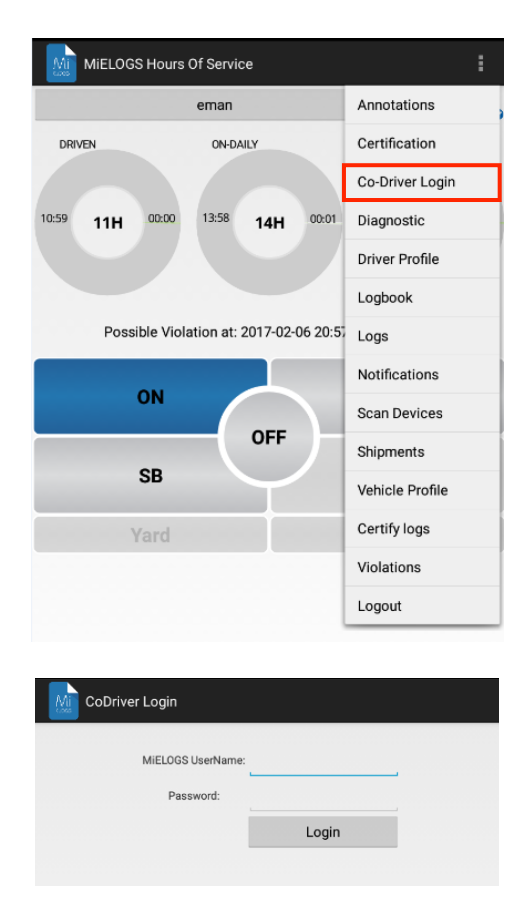

### Creating Driver Vehicle Inspection Reports (DVIR)

MiDVIR is a separate Application that works in conjunction with MiElogs for vehicle inspection reporting. From MiDVIR the App can directly open MiElogs and vice versa.

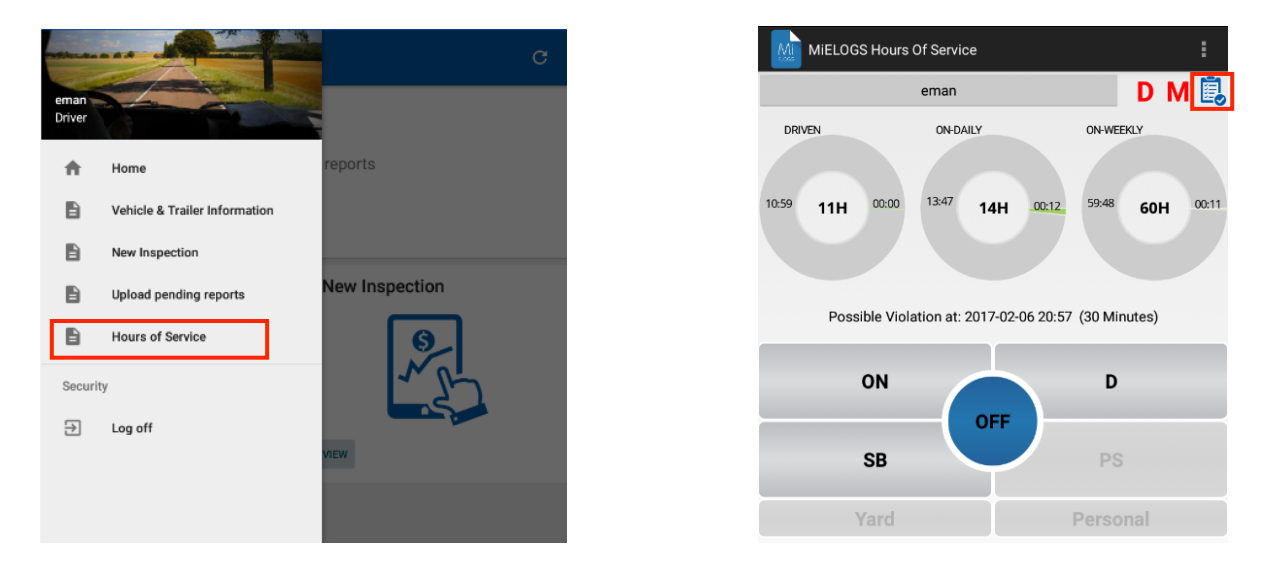

Logging into MiDVIR use the same MiElogs credential supplied by your carrier/ fleet manager, which will take you to the principal DVIR app screen.

|                               | C                                                     |
|-------------------------------|-------------------------------------------------------|
| You have n                    | o reports                                             |
| Vehicle & Trailer Information | New Inspection                                        |
|                               | MiELOGS DVIR You have a Vehicle & Trailer Information |

#### Vehicle and Trailer Information

Before driver's can create a DVIR inspection, the driver must update the correct vehicle and trailer information.

Please enter the correct Vehicle Number, Vehicle VIN, Trailer Number and Trailer VIN. Select the Orange "Save" button once completed.

Once completed on the main menu the New Inspection field will be allowed.

| ÷      | Vehicle & Trailer Information |  |
|--------|-------------------------------|--|
| Ve     | ehicle Number                 |  |
| V      | ehicle VIN                    |  |
| <br>Tr | railer Number                 |  |
| Tr     | railer VIN                    |  |
| _      |                               |  |
|        |                               |  |
|        |                               |  |
|        |                               |  |
|        |                               |  |
|        |                               |  |
|        |                               |  |
|        |                               |  |
|        | •                             |  |

#### New Inspection

The driver can now perform the vehicle inspection. The driver should enter the vehicles Odometer current value seen on the vehicles dash and check only defective items found during the inspection before a trip:

| ← New Inspection    |                          |                           |                      |  |  |
|---------------------|--------------------------|---------------------------|----------------------|--|--|
| Vehicle Information |                          |                           |                      |  |  |
| CHEC                | K ANY DEFECTIVE ITEM ANI | O GIVE DETAILS UNDER 'REN | MARKS                |  |  |
|                     |                          |                           |                      |  |  |
| Odometer Reading    |                          |                           |                      |  |  |
| Air Compressor      | Front Axle               | Safety                    | Air Lines            |  |  |
| Fuel Tanks          | Belt and Hoses           | Lights - All              | Brake<br>Accessories |  |  |
| Brakes, Parking     | Brakes, Service          | Clutch                    | Mirrors              |  |  |
| Starter             | Steering                 | Suspension<br>System      | Coupling<br>Devices  |  |  |
| Muffler             | Tire Chains              | Defroster/<br>Heater      | Oil Pressure         |  |  |
| Tires               | Drive Line               | Radiator                  | Transmission         |  |  |
| Engine              | Rear End                 | Trip Recorder             | Exhaust              |  |  |
| Reflectors          | Wheels and<br>Rims       | Fifth Wheel               | Uindows              |  |  |
| Fluid Levels        | Windshield<br>Wipers     | Frame and<br>Assembly     | Other                |  |  |
|                     |                          |                           |                      |  |  |
|                     |                          |                           |                      |  |  |
|                     |                          |                           |                      |  |  |
|                     |                          |                           |                      |  |  |
|                     |                          |                           | NEXT >               |  |  |

Once selecting Next, the driver can complete the Trailer inspection:

| ← New Inspection                    |                          |                                |                     |  |  |  |  |
|-------------------------------------|--------------------------|--------------------------------|---------------------|--|--|--|--|
| Trailer Information                 |                          |                                |                     |  |  |  |  |
| CHEC                                | K ANY DEFECTIVE ITEM AND | GIVE DETAILS UNDER 'REM        | IARKS               |  |  |  |  |
|                                     |                          |                                |                     |  |  |  |  |
| Seal Number                         |                          |                                |                     |  |  |  |  |
| Brake<br>Connections                | Hitch                    | Suspension<br>System           | Brakes              |  |  |  |  |
| Landing Gear                        | Tarpaulin                | Coupling<br>Devices            | Lights - All        |  |  |  |  |
| Tires                               | Coupling (King)<br>Pin   | Reflectors/<br>Reflective Tape | Bims Wheels and     |  |  |  |  |
| Doors                               | Roof                     | Rails or Support<br>Frames     | D Tie down bolsters |  |  |  |  |
| Sliders or<br>Sliding Frame<br>Lock | Other                    |                                |                     |  |  |  |  |
|                                     |                          |                                |                     |  |  |  |  |
|                                     |                          |                                |                     |  |  |  |  |
|                                     |                          |                                |                     |  |  |  |  |
|                                     |                          |                                |                     |  |  |  |  |
|                                     |                          |                                |                     |  |  |  |  |
|                                     |                          |                                |                     |  |  |  |  |
|                                     |                          |                                |                     |  |  |  |  |
| < BACK                              |                          |                                | NEXT >              |  |  |  |  |

Next the App will ask for any Remarks and if the vehicle and trailer are safe to operate.

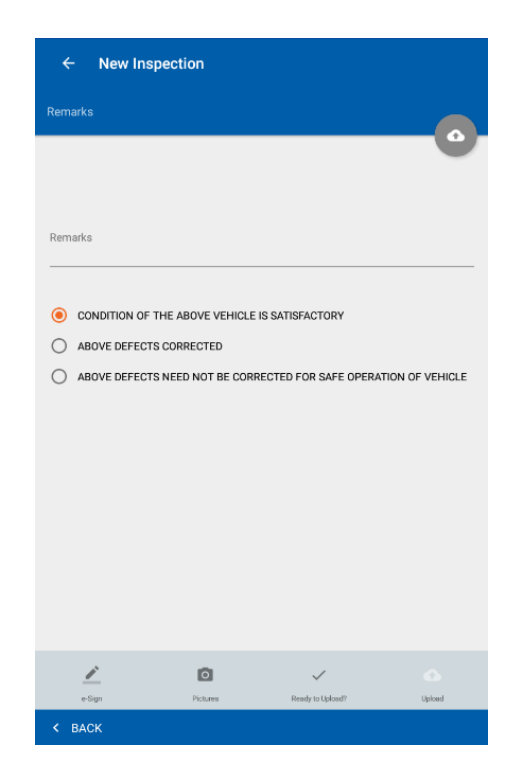

To complete the Inspection, report the driver must sign off on the report by selecting the "e-Sign" option on the bottom of the App screen.

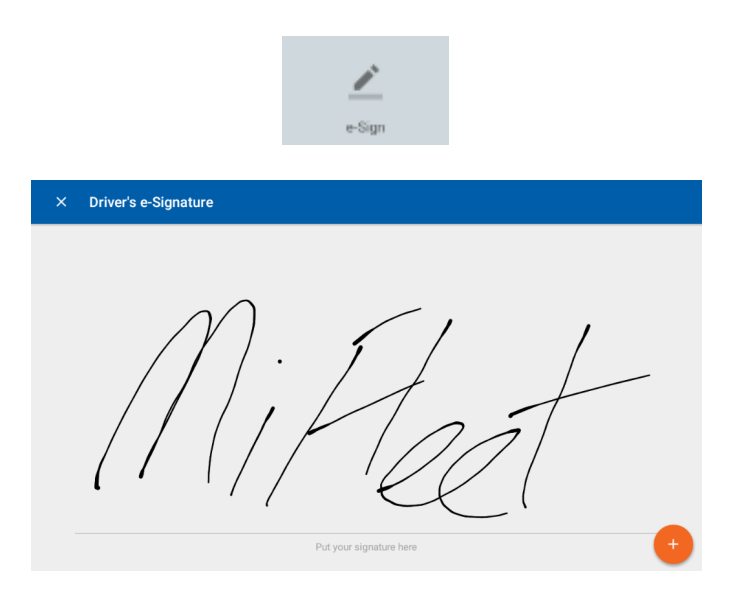

Select the orange "+" to bring up the menu and selecting "Save & Finish" which only requires the drivers signature or "Save & Continue" which requires both the driver and carrier/ fleet managers signature. "Clear" can reset the signature screen for a new signature.

If the Driver is required by the carrier/ fleet manager to take pictures of the Defective items noted for later reference or record, select the "Pictures" option on the bottom of the App screen.

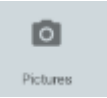

The Pictures screen will show any pictures taken by the driver or allow for new pictures to be taken by selecting the orange "Camera" button, this will load the mobile devices camera for image capture.

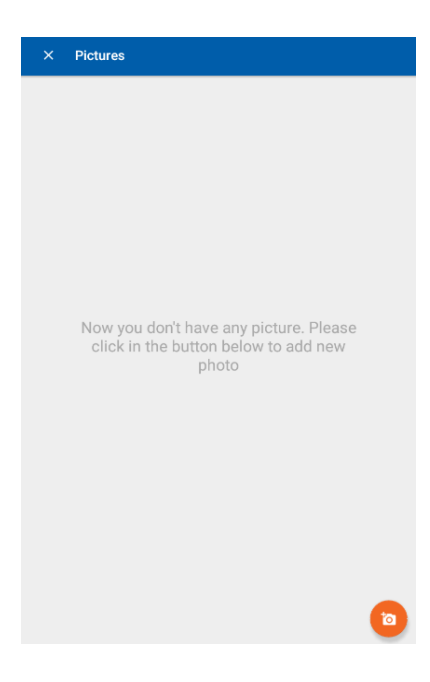

Once the Inspection is ready select the "Ready to Upload?" button:

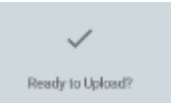

When prompted for "New Inspection Report: Are you ready to save this new inspection" either select OK to move forward or Cancel to revise the Inspection.

From here the Inspection is ready and can be Uploaded to the Web applications database. Seen by the below indicator change:

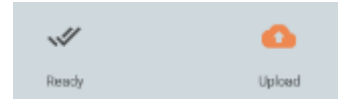

By selecting the orange "Upload" button the driver will be prompted to upload the inspection, select OK to move forward or Cancel to revise the Inspection.

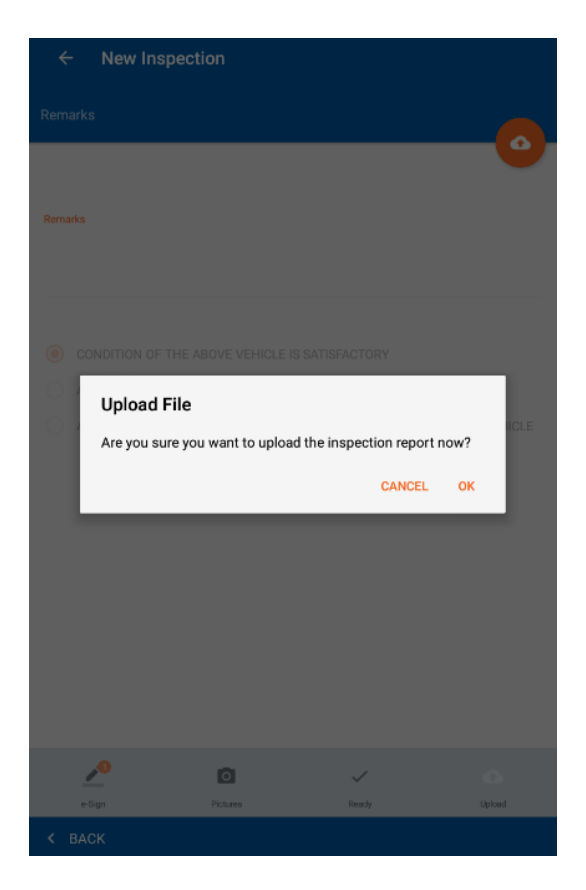

Once completed the Application will load a PDF image of the Inspection report that was uploaded for viewing:

| ÷ | report_nori                                                                                                    | mal_2017-02                                                                                                    | -06_12_55.pd                                                                                                    | f                             |                                                                                                    |                                                               |                                                                  | م                         | <b>A</b> | : |
|---|----------------------------------------------------------------------------------------------------|----------------------------------------------------------------------------------------------------|----------------------------------------------------------------------------------------------------|-------------------------------|----------------------------------------------------------------------------------------------------|---------------------------------------------------------------|------------------------------------------------------------------|---------------------------|----------|---|
|   |                                                                                                    |                                                                                                    | DRIVER'S VEH                                                                                                    | CLE INSPECT                   | ION REPORT<br>Apety regulations                                                                                                    |                                                               |                                                                  | DATE: 2017-02-06 12-55 PM |          |   |
|   |                                                                                                    | VEHICLE INFORM                                                                                                    | TION                                                                                                    |                               | TR                                                                                                    | AILER INF                                                     | ORMATIO                                                          | N                         |          |   |
|   | VEHICLE/TRUCK NO.                                                                                                    | VIN                                                                                                    | ODOMETER READING                                                                                                    | [                             | TRAILER(S) NO.(S).                                                                                                    |                                                               | VIN                                                              | SEAL NUMBER               |          |   |
|   | 22344                                                                                                    | 12244                                                                                                    |                                                                                                    | L                             | 11224                                                                                                    |                                                               | 11234                                                            |                           |          |   |
|   | CONDITION: SATISFACTO<br>discretizing international<br>control in the second second | RY         Malasia         Analasia           Image: Analasia         Malasia         Malasia           Image: Analasia         Malasia         Malasia           Image: Analasia         Malasia         Malasia           Image: Analasia         Malasia         Malasia           Image: Analasia         Malasia         Malasia           Image: Analasia         Malasia         Malasia           Image: Analasia         Malasia         Malasia | NISL 1000         NS 1000           CLIPCX         MARMAN           ALROAD         TELOCOMO           MARIAN         TELOCOMO           MARIAN         TELOCOMO           MARIAN         TELOCOMO           MARIAN         TELOCOMO           MARIANO         TELOCOMO           MARIANO         TELOCOMO           MARIANO         ONES |                               | NANG<br>CONNECTONS<br>CONNECTONS<br>CONNEC | INVENSION     PETERS     TRES     ALFOR     ALFORM     PEANES | CONTAINS<br>CONTAINS<br>CONTAINS<br>THE PROPERTY<br>BILL FILLING | LANDREGUE TAPALE          |          |   |
|   |                                                                                                    |                                                                                                    | //                                                                                                    | h: fleet<br>dervers signature | 4                                                                                                    |                                                               |                                                                  |                           |          |   |

#### **DVIR and Exporting Inspection Reports**

If an authorized federal agent request to see the DVIR, the Driver DVIR file is automatically created in directory "DVIRFolder" inside the mobile device's internal storage. Drivers can export files using the appropriate USB cable to connect to the mobile device to the federal agent's computer/ laptop or to USB memory stick/ SD card. The Driver can also email the "Inspection Data File" to an email given to you by the authorized agent, in this case use your email mobile app of preference and attaching the data file located in DVIRFolder (the only data file that is PDF file type).

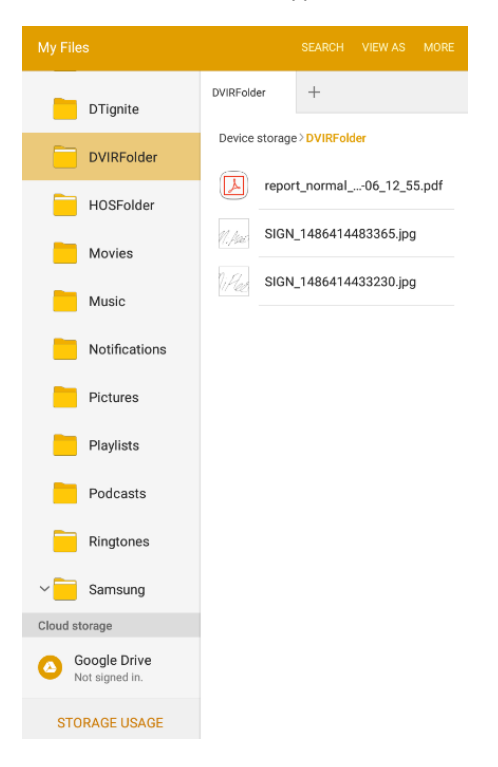

### Uploading Pending Reports

For pending reports that have not been uploaded the driver can select the "Upload pending reports" on the main menu, any missing items in those reports should be filled out and corrected at that time.

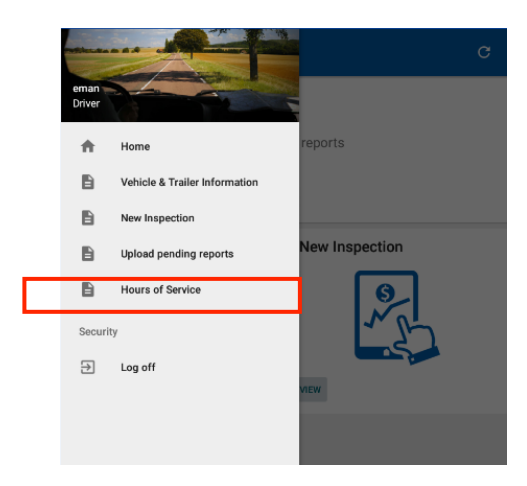

#### **Creating Shipments**

The driver should create a shipment on the mobile App. Please select the option "Shipment" from the menu. Make sure you enter the correct shipment's pick-up and delivery time, as well as the shipper name, shipment number and the commodity you are transporting. The information provided here must match the driver's supporting documents.

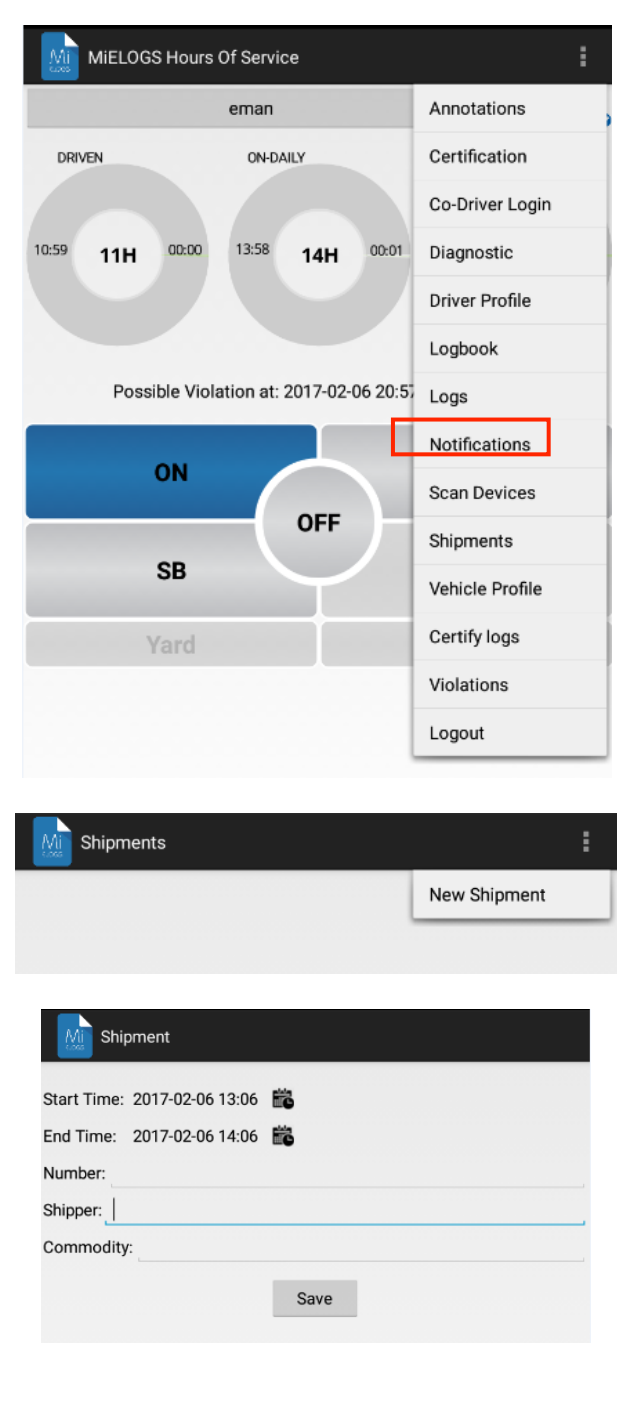

#### Assumption of Unidentified Records

The ELD is designed to record all vehicle movements and stop time during movements on an unauthenticated account. Please, during the login process, accept the unidentified records that belong to you by tapping on the checkboxes and then selecting "Accept selected records".

### Malfunction/ Diagnostic Indicators

If the M (malfunction) or D (Diagnostic) indicators, located on the top right corner of the ELD turn RED please contact your Support point of contact. This is an indication of an ELD failure and requires immediate attention. To identify the specific ELD malfunction run the Diagnostic option on the main menu.

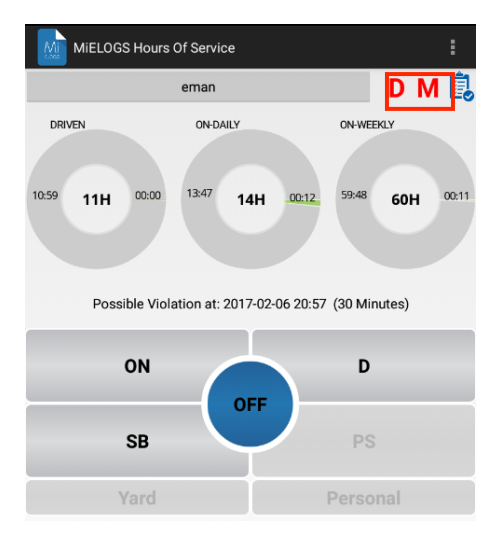

### Personal Use, Yard Moves, and Exemptions

There are 3 ELD operational modes that have been added to help drivers on specific scenarios. These 3 modes are activated only by the carrier and will be shown during the login and logout process.

| MiELOGS Hours Of Service    | :  |  |
|-----------------------------|----|--|
|                             |    |  |
| Tractor Number:             |    |  |
| Trailer Number:             |    |  |
| Tractor VIN:                |    |  |
|                             |    |  |
| Driver Configuration Change |    |  |
| Exemption mode enabled.     |    |  |
|                             | ок |  |
|                             |    |  |
|                             |    |  |

#### Changing Driver Status and Principal Screen

The Principal screen is where duty status changes are made. There are six different options for the driver to pick from. Besides the normal duty status, the mobile App includes support for Personal Conveyance.

|                        | rs Of Service        |                 | :                |
|------------------------|----------------------|-----------------|------------------|
|                        | eman                 |                 | D M 🗓            |
| DRIVEN                 | ON-DAILY             | ON-WE           | EKLY             |
| 10:59 <b>11H</b> 00:00 | <sup>13:47</sup> 14H | 00:12 59:48     | <b>60H</b> 00:11 |
| Possible Vi            | olation at: 2017-02- | 06 20:57 (30 Mi | inutes)          |
| ON                     |                      | D               |                  |
| SB                     |                      | PS              | 5                |
| Yard                   |                      | Perso           | onal             |

The mobile App also keeps track of possible violations under the "Remaining" session. Please tab on any of the following duty status:

- ON - On Duty Status
- Driving Status D
- SB - Sleeper Berth PS - Passenger Seat Personal - For Personal Conveyance (Use) OFF
  - Off Duty Status

#### **Remaining Times**

The mobile App automatically calculates the different times at which a violation will take place.

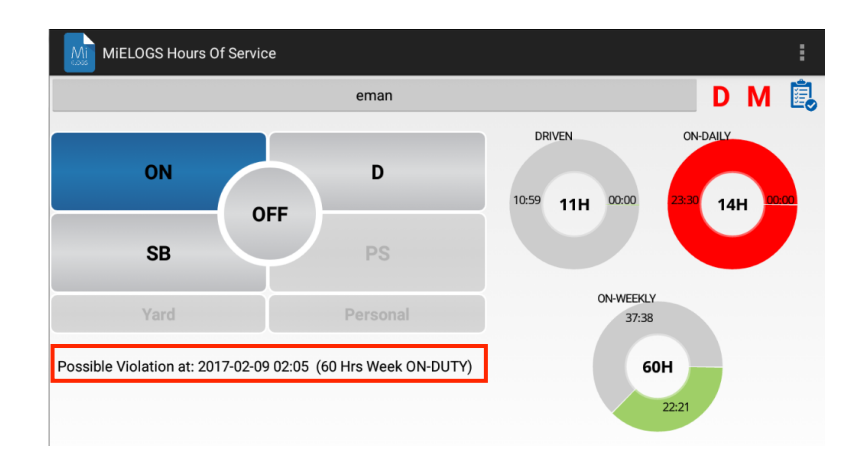

#### Violations (Proactive Notifications and Occurrence)

The mobile App automatically calculates the different times at which a violation will take place. For every possible violation, a visual notification is generated so that the driver becomes aware of the upcoming violation and takes preventive action. This notification is generated 30 minutes before incurring in a specific violation. The driver is also notified right after a violation took place. We recommend to frequently check the "Remaining" session on the Principle screen to remain aware of the remaining driving time.

#### Reviewing, Editing and Certifying Driver Logs

Every duty status change must be certified before exporting the driver's logs. Select the "Certify Logs" option from the menu to list all unverified logs. Select each day and tap on the "Certify" button. At the end of each 23-hour period, the ELD will automatically prompt the driver to certify logs for the last 24 hours' period. During driver login and logout, the driver will be prompted to certify the logs.

| Mi     | Certify Records                                                 |                                                          |  |
|--------|-----------------------------------------------------------------|----------------------------------------------------------|--|
|        | Cancel                                                          | Certify                                                  |  |
| 2017-0 | 02-06 12:57 - 2017-02-07 12:                                    | 57                                                       |  |
|        |                                                                 |                                                          |  |
|        |                                                                 |                                                          |  |
|        |                                                                 |                                                          |  |
|        |                                                                 |                                                          |  |
|        |                                                                 |                                                          |  |
|        | Warning                                                         |                                                          |  |
|        | I hereby certify that my data<br>duty status for this 24-hour p | entries and my record of<br>period are true and correct. |  |
|        | Not Ready                                                       | Agree                                                    |  |
|        |                                                                 |                                                          |  |
|        |                                                                 |                                                          |  |

To edit your logs or accept/reject carrier proposed changes go to the "Logs" option in the menu. Tap and hold the log you want to edit. Tap on the log edit button, make and confirm changes. You must enter the reason for the change:

| Logs                            |    |
|---------------------------------|----|
| Status: ON                      |    |
| Start Time: 2017-02-06 12:59    |    |
| End Time:                       |    |
| Time Elapsed:                   |    |
| Location: San Diego, California |    |
| Certified: No                   |    |
| Remark:                         |    |
| Status: SB                      |    |
| Start Time: 2017-02-06 12:57    |    |
| End Time: 2017-02-06 12:59      |    |
| Time Elapsed: 0h 1m             |    |
| Location: San Diego, California |    |
| Certified: No                   |    |
| Remark:                         |    |
| Status: D                       | [¢ |
| Start Time: 2017-02-06 12:57    |    |
| End Time: 2017-02-06 12:57      |    |
| Time Elapsed: 0h 0m             |    |
| Location: San Diego, California |    |
| Driven Miles: 0                 |    |
| Certified: No                   |    |
| Remark:                         |    |
| Status: ON                      |    |
| Start Time: 2017-02-06 12:57    |    |
| End Time: 2017-02-06 12:57      |    |
| Time Elapsed: 0h 0m             |    |
| Location: San Diego, California |    |
| Certified: Yes                  |    |
| Remark:                         |    |

| Mi Edit Log                       |            | Mi Logs                         |
|-----------------------------------|------------|---------------------------------|
| Select your Status                |            | Status: ON                      |
| ON                                |            | Start Time: 2017-02-06 12:59    |
| Start Date:                       | Start Time | End Time:                       |
| 2017-02-06                        | 12:57      | Time Elapsed:                   |
|                                   |            | Location: San Diego, California |
| End Date:                         | End Time   | Remark Remark                   |
| 2017-02-06                        | 12:57      | Status:                         |
| Time Elapsed:                     |            | Start Ti                        |
| 0h 0m                             |            | End Tin 🗆 Post-TI               |
|                                   |            | Time El 🗌 Fueling Gallons:      |
| Location:                         |            | Locatio                         |
| San Diego, California             |            | Certifie Loading                |
| Enter the reason of your changes: |            | Statust                         |
|                                   |            | Start Ti Hooking                |
| Type your reason here             |            | End Tin 🗌 Dropping              |
|                                   |            | Time El                         |
|                                   |            | Locatio                         |
|                                   |            |                                 |
|                                   |            | Certifie Waiting Time           |
|                                   |            | Statue: Other                   |
|                                   |            | Start Ti                        |
|                                   |            | End Tin Cancel OK               |
|                                   |            | Time Elapsed: 0h 0m             |
|                                   |            | Location: San Diego, California |
|                                   |            | Certified: Yes                  |
| Confirm Changes                   |            | Remark:                         |
|                                   |            |                                 |

#### **Creating Annotations**

The driver can create annotations in order to note changes to previous status.

*To create an Annotation*: Tap on the "Logs" option in the menu. You will see a list with all different status changes. Tap and hold your finder on the log you want to add an annotation to. Select the start and end time for the annotation and enter text explaining the annotation.

To view existing Annotations: Tap on the "Annotations" option in the Principal's screen menu.

### Logbook and Exporting Driver Logs

You can generate a chart with your logs at any time. Tap on the "Logbook" option from the menu. Use the right/ left buttons to select a different day.

If an authorized federal agent request to see the driver's logs, elect the option "Export ELD Data File" from the LogBook Menu. The Driver Logs file is automatically created in directory "HOSFolder" inside the mobile device's internal storage. Drivers can export files using the appropriate USB cable to connect to the mobile device to the federal agent's computer/ laptop or to USB memory stick/ SD card. The Driver can also email the "ELD Data File" to an email given to you by the authorized agent, in this case use your email mobile app of preference and attaching the data file located in HOSFolder (the only data file that is CSV file type).

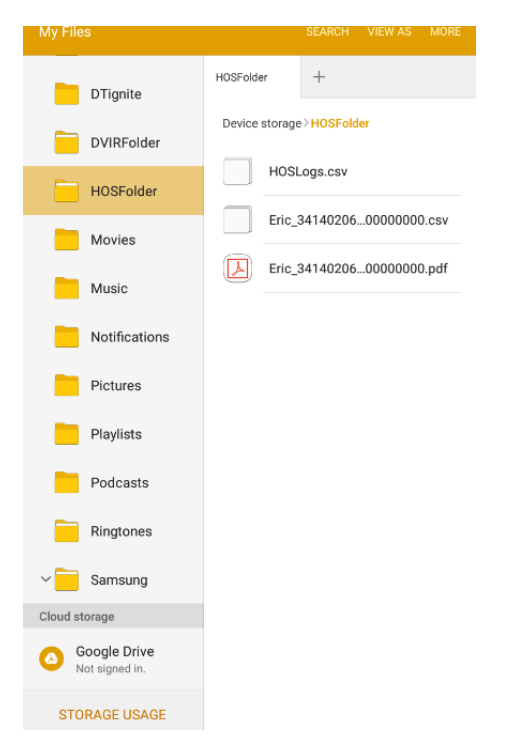

# iFle

Drivers can also display or print the logbook by selecting "Print-Display Logs" option. In this case, you can print the PDF file saved on the HOSFolder.

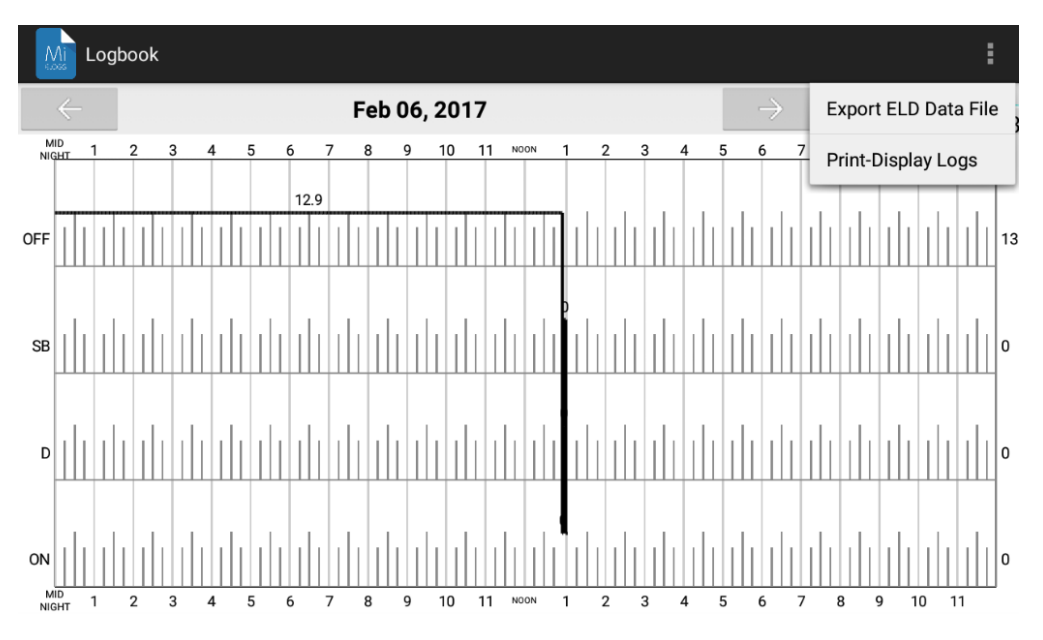

#### \_3414020617-000000000.pdf Q 4 $\mathbf{\lambda}$

| Record   | Da                                   | te   |      |      | _  | h | IIST  | 00  | πı  |      |     |     |     |   |          | Б  | riv  | or  | 14  | -    |     | N  |   | ha   |   | Б   | Dei      | ine        | - 1 | ic  |     |      | St  |     |      |     | Ŀ  | a          | 1     | D         |     |      |     |     |     |      |     | h | -           | les         | - II       | D         |     |     |    |      |
|----------|--------------------------------------|------|------|------|----|---|-------|-----|-----|------|-----|-----|-----|---|----------|----|------|-----|-----|------|-----|----|---|------|---|-----|----------|------------|-----|-----|-----|------|-----|-----|------|-----|----|------------|-------|-----------|-----|------|-----|-----|-----|------|-----|---|-------------|-------------|------------|-----------|-----|-----|----|------|
| 06-Feb-  | 17                                   | 10   | _    | _    | _  | T | 171   | 50  |     |      | _   |     | _   |   |          | 5  | 134  | w   | tr3 | 4    | 236 | 14 |   | a.a. | • | ľ   | CA       |            |     | -   |     | m.   |     | 100 |      |     | 6  | 00         | R     | v         |     |      |     |     |     | _    | 7   | ĥ | 23          | 45          |            |           | -   | _   |    |      |
| Time Zo  | ne                                   |      |      |      |    | 1 | Driv  | er  | Na  | ım   | e   |     |     |   |          | C  | 0-I  | Dri | ve  | r N  | lan | ne |   |      |   | 1   | EL       | D          | M   | anı | ıfa | icti | ure | r   |      |     | 5  | ship       | ppi   | ing       | п   | )    |     |     |     |      |     | D | )ata<br>ndi | a D         | )ia<br>tot | ign<br>rs | ost | tic |    |      |
| US/Paci  | fic                                  | _    | _    | _    | _  | T | _     |     | _   | _    | _   |     | _   |   |          | Г  |      |     |     | _    |     |    |   |      | _ | Ţ   | AP       | ю          | LL. | 0   |     |      |     |     | _    |     | Т  | _          |       |           |     |      |     |     |     | _    |     | 5 | (es         | _           | -          |           | -   | —   |    |      |
| 24 Perio | d                                    | Star | ting | ; Ti | me | 1 | Driv  | /er | ID  | ,    |     |     |     |   |          | C  | o-I  | Dri | ve  | r II | D   |    |   |      |   | 1   | Γn       | ack        | Т   | rac | :to | r I  | D   |     |      |     | l  | Jni<br>lec | de    | nti<br>ds | fie | d I  | Dri | ve  | r   |      |     | E | LI          | ) N<br>ical | /la        | lfu<br>rs | nti | ion |    |      |
| 12:57    |                                      |      |      |      |    | Т |       |     |     |      |     |     |     |   |          | Г  |      |     |     |      |     |    |   |      |   | h   | 12       | 345        | 5   |     |     |      |     |     |      |     | 1  | ŇO         |       |           |     |      |     |     |     |      | _   | N | io          | _           | _          |           | _   | _   |    |      |
| Carrier  |                                      |      |      |      |    | 1 | Star  | t E | ind | O    | lon | net | er  |   |          | M  | lile | s 1 | ſod | day  | 1   |    |   |      |   | 1   | Γn       | ick        | T   | rac | to  | r \  | /12 | N   |      |     | I  | Exe        | m     | pt ]      | Dri | ve   | r S | tal | tus |      |     | S | tar         | t E         | ind        | d E       | ng  | ine | He | ours |
| Mifleet  |                                      |      |      |      |    | ( | ) - ( | )   |     |      |     |     |     |   |          | 0  |      |     |     |      |     |    |   |      |   | 1   | 2        | 345        | 5   |     |     |      |     |     |      |     | 1  | No         |       |           |     |      |     |     |     |      |     | 0 | - (         | )           | _          |           | _   | _   |    |      |
| Current  | L                                    | cat  | ion  |      |    |   |       |     |     |      |     |     |     |   |          | Fi | le   | Co  | m   | me   | nt  |    |   |      |   |     |          |            |     |     |     |      |     |     |      |     | I  | rir        | u/I   | Dis       | pla | ry l | D   | te  |     |      |     |   |             |             |            |           |     |     |    |      |
| San Die  | go                                   | Ca   | lifo | mi   | a  |   |       |     |     |      |     |     |     |   |          | yı | JUL  | 1   |     |      |     |    |   |      |   |     |          |            |     |     |     |      |     |     |      |     | 0  | 6-1        | Fel   | b-1       | 7   |      |     |     |     |      |     |   |             |             |            |           |     |     |    |      |
|          |                                      |      |      |      |    |   |       |     |     |      |     |     |     |   |          |    |      |     |     |      |     |    |   |      |   |     |          |            |     |     |     |      |     |     |      |     |    |            |       |           |     |      |     |     |     |      |     |   | _           |             |            |           | _   | _   |    |      |
| ND       | 10                                   | _    | 1    | -    | 2  | 3 | _     | 4   | _   | 5    | ;   | -   | 6   | _ | 7        | -  | 8    | -   | 9   | _    | 1   | 0  | - | 11   | _ | NDO | 0 Ni     | _          | 1   | -   | 2   | 2    | -   | 3   | -    | 4   | -  | -          | 5     | -         | 6   | -    | -7  | _   | -   | 8    | -   | 9 | -           | 1           | 0          | -         | 11  | -   | 7  |      |
|          | OFF 12.9                             |      |      |      |    |   |       |     |     |      |     |     | L   | _ |          | _  |      | _   |     |      | _   | L  | _ | 1    | _ | _   |          |            |     |     |     |      |     |     |      |     |    |            |       |           |     |      |     |     |     |      |     |   |             |             |            |           |     |     |    |      |
| OFF      | 0FF 12.9                             |      |      |      |    |   |       |     |     |      |     |     |     |   |          |    | L    |     |     | 1    |     |    |   | L    |   |     | L        |            | l   |     |     |      |     | Ļ   |      |     |    |            | l     |           | L   |      |     |     |     | L    |     |   |             |             | 4          |           | ľ   | 13  |    |      |
|          | OFF                                  |      |      |      |    |   |       |     |     |      |     |     |     |   |          |    |      |     |     |      |     |    |   |      |   |     | þ        |            |     |     |     |      |     |     |      |     |    |            |       |           |     |      |     |     |     |      |     |   |             |             |            |           |     |     |    |      |
| SB       | 58                                   |      |      |      |    |   |       |     |     |      |     |     |     |   | 4        |    | Ļ    |     |     | 1    |     | ļ  |   | Ц    |   |     | ļ        |            | l   |     |     | ļ    |     | Ļ   |      |     |    |            | μ     |           | Ļ   |      |     |     |     | Ц    |     |   |             |             | 4          |           | ľ   | 0   |    |      |
| D        | 58                                   |      |      |      |    |   |       |     |     |      |     |     |     |   |          |    |      |     |     | 1    | 1   |    |   |      |   | 1   |          |            | 1   | 1   |     |      |     |     |      | 1   |    | 1          |       |           |     | 1    |     |     |     |      |     |   |             |             |            | ılı       |     | 0   |    |      |
| ON       |                                      |      |      |      | 1  |   |       |     | 1   | 1    |     |     |     |   |          |    |      |     |     |      |     |    | 1 |      |   |     |          |            |     |     |     |      |     |     |      |     |    |            |       | 1         |     |      |     |     |     |      |     |   |             |             |            |           |     |     |    | 0    |
| Time     | GHO                                  |      | 1    | -    | 2  | ľ | Loo   | 4   | -   | 0    | ,   | ť   | 0   |   | <u>_</u> |    | 8    | -   | 9   |      | 1   | 0  |   | 11   |   | L   | 2        | a 1        | la  |     | 2   |      |     | 3   | -    | 4   | Ŀ  | -          | )<br> | T.        | 0   | 10   | /   |     |     | 8    |     | É | -           |             |            | -         | ÷   |     | -  | _    |
| Of Eab   | 17                                   |      | -    |      | _  | Ť | LOC   | ate | on  |      |     |     |     |   |          | ۲  | uo   | inc | ter |      |     |    |   |      |   | ť   | 211      | <u>g</u> i | 10  | urs |     |      |     |     |      |     | ť  | 2VC        |       | 13        | pe  | 13.  | at  | B   |     |      | 7   | ۴ | /113        |             | -          |           | -   | _   |    | _    |
| 12:34    | .,                                   | _    | _    | _    |    | t | _     | -   | _   | _    | _   | -   | _   | - | -        | 6  | -    | -   | -   | _    | -   | -  | - | -    | _ | t   | )        | _          | -   | -   | -   | -    | -   | -   | _    | -   | t  | _          | -     | -         | -   | -    | -   | -   | -   | _    | -   | 1 |             | _           | -          | _         | -   | _   | -  |      |
| 12:34    | -                                    | _    | _    | _    |    | ť | _     | -   | _   | _    | _   | -   | _   | - | _        | 0  | -    | -   | -   | _    | -   | -  | - | -    | _ | ť   | ,        | _          | -   | -   | -   | -    | -   | -   | _    | -   | ħ  | 0.0        | in    |           | -   | -    | -   | -   | -   | _    | -   | ŕ | )riv        | ver         | _          | _         | _   | _   | -  |      |
| 12:44    | -                                    | _    | _    | _    | _  | ť | _     | -   | _   | _    | _   | -   | _   | - | _        | 6  | -    | -   | -   | _    | -   | -  | - | -    | _ | ť   | ,        | _          | -   | -   | -   | -    | -   | -   | _    | -   | ti | 00         |       |           | -   | -    | -   | -   | -   | _    | -   | Ē | )<br>Triv   |             | -          | _         | -   | _   | -  |      |
| 12:45    | -                                    | _    | _    | _    |    | ť | _     | _   | _   | _    | _   | _   | _   | _ |          | 6  | _    | _   | _   | _    | _   | _  | _ | _    | _ | ť   | <u>,</u> | _          | _   | _   | _   | _    | _   | _   | _    | _   | ti | 00         | in    |           | _   | _    | _   | _   | _   | _    | -   | Ē | )<br>init   | 100         | -          | _         | _   | _   | _  |      |
| 12:45    |                                      | _    | _    | _    |    | ť | _     |     | _   | _    | _   |     | _   |   |          | 0  |      |     |     | _    |     |    |   |      | _ | ľ   | )        | _          |     |     |     |      |     |     | _    |     | fi | .08        | ou    | t         |     |      |     |     |     | _    | -   | Ē | )riv        | ver         | _          | _         | _   | _   |    |      |
| 12:46    |                                      | _    | _    | _    | _  | ť | _     |     | _   | _    | _   |     | _   |   |          | 0  |      |     |     | _    |     |    |   |      | _ | ľ   | )        | _          |     |     |     |      |     |     | _    |     | ti | .08        | in    | -         |     |      |     |     |     | _    | -   | Ē | Driv        | ver         | _          | _         | -   | _   |    |      |
| 12:57    | 2:46 .<br>2:57 San Diego, California |      |      |      |    |   |       |     |     |      |     |     | 0   |   |          |    |      |     |     |      |     |    | l | )    |   |     |          |            |     |     |     |      |     | l   | DD   | NI  | )  |            |       |           |     |      |     | _   | Ē   | Driv | ver | - |             | _           | _          |           |     |     |    |      |
| 12:57    | 2:57 San Diego, California           |      |      |      |    |   |       |     |     |      | a   |     | 0   |   |          |    |      |     |     |      |     |    | 0 | )    |   |     |          |            |     |     |     |      |     | Ī   | Driv | vin | g  |            |       |           |     |      |     | -   | Ē   | Driv | ver | - |             | _           | _          |           |     |     |    |      |
| 12:57    |                                      |      |      |      |    | 1 | San   | Di  | ieg | 0, ( | Cal | ifo | mi  | a |          | 0  |      |     |     |      |     |    |   |      |   | 1   | )        |            |     |     |     |      |     |     |      |     | 5  | ilee       | pe    | r I       | Ber | th   |     |     |     |      | _   | E | Driv        | ver         | -          |           | -   | _   |    |      |
| 12:59    | 12:59 San Diego, Cal                 |      |      |      |    |   |       |     |     |      |     | ifo | rni | a |          | 0  |      |     |     |      |     |    |   |      |   | (   | )        |            |     |     |     |      |     |     |      |     | (  | DD         | NI    | )         |     |      |     |     |     |      |     | E | riv         | ver         | -          |           |     |     |    |      |

### MiFleet Management Portal for MiElogs & MIDVIR

Within the MiFleet platform the "Drivers" tab must first have drivers created:

Mifleet 🐼 Monitoring 🕅 Tracks 🖬 Reports 🖏 Geofences 🖄 Routes 😞 Drivers 🗔 Trailers 😨 Jobs 🔞 Notifications 🔱 Users 💂 Units 🔍 Q 📐 🇱 :

Required fields for MiElogs are that the Driver must first be created with required field "Name" by selecting "New":

|         |       | Drivers | Groups  |    |       |    |          |   |
|---------|-------|---------|---------|----|-------|----|----------|---|
| New     | All   | •       | Q Searc | h  |       |    |          |   |
| 🗆 🖧 🕮   |       |         |         |    |       | s  | ľ        | × |
| Drivern | nanRR |         | يۇ      | (  | 95    | S. | ľ        | × |
|         | NONE  |         | 2       | (  | 95    | s. | ì        | × |
|         | OWT   |         | ه       | () | 915   | S  | (        | × |
| MC      |       |         | ه       | () | (SMS) | S  | (        | × |
| ONE ONE |       |         |         | J  | 945   | L. | ľ        | × |
| rrichey |       |         | 2       | (  | (SMS) | s  | <u> </u> | × |

Optional Fields include a Driver Image, Phone Number, Description, etc...

|         | Nev            | v Driver     | ×         |
|---------|----------------|--------------|-----------|
|         | * Name:        | Mike Lawless |           |
| -       | Code:          |              |           |
| a e i   | Description:   |              |           |
| 1 Heren | Phone number:  |              |           |
|         | Mobile key:    |              |           |
|         | Exclusive: (?) |              |           |
|         | Custom fields: |              |           |
|         |                | +            |           |
|         |                |              |           |
|         |                |              |           |
|         |                |              |           |
|         |                |              |           |
|         |                |              |           |
|         |                |              |           |
|         |                |              |           |
|         |                |              | Cancel OK |

Once "Drivers" have been purchased (either from the bundled PN which includes a single driver license or if additional driver licenses have been purchased), supply the Driver's Name along with your MiFleet Customer Account to <u>fleetsales@mifleet.us</u> and <u>fleetsupport@mifleet.us</u> to enable MiElogs & MiDVIR service.

A confirmation response will be returned with Driver activation.

Once completed go to Apps found on the top of the toolbar within MiFleet:

### 

Select MiElogs App, this can either be opened in a new webpage or within MiFleet as a window. Clicking on the App will open a new webpage:

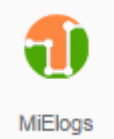

Clicking on the top right corner will bring up the App in a window pane:

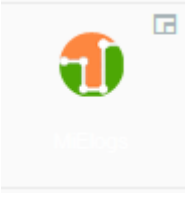

#### Drivers

Under Drivers tab complete the Carrier Info page with your company's information:

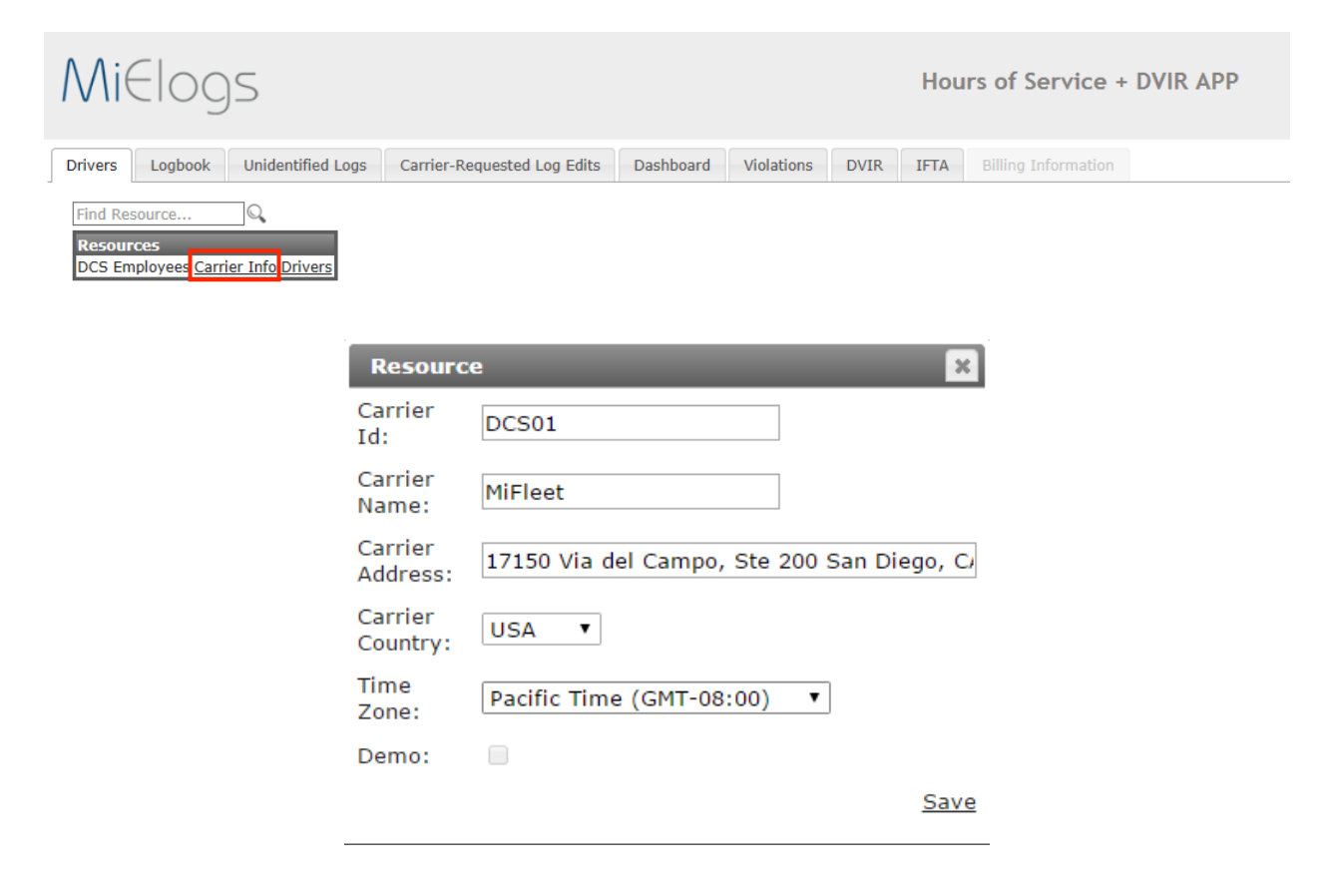

Then Select "Drivers" to create the Username and Password to supply to your Driver for MiElogs & MiDVIR sign in:

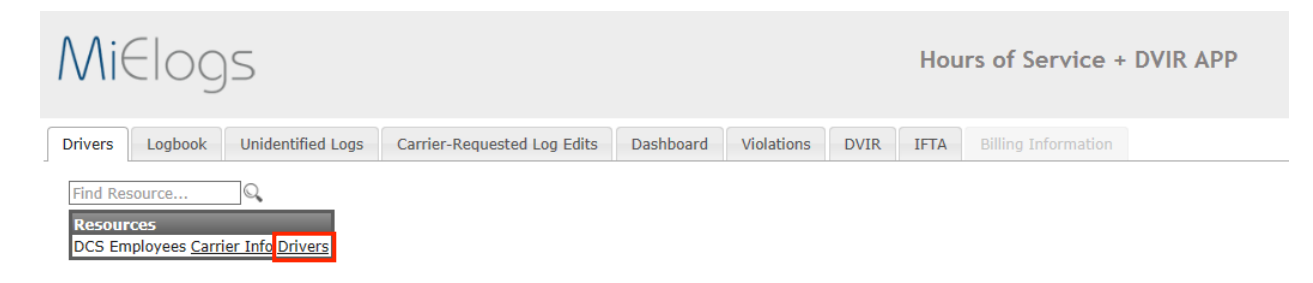

#### Only Drivers which have a License will be Active to create a User account:

| Find Driver   | $\bigcirc$  |          |              |              |           |
|---------------|-------------|----------|--------------|--------------|-----------|
| Name          | UserName    | Password | Confirmation | Active       |           |
| rrichey       | rrichey     | *****    | *****        | $\checkmark$ | Save View |
| мс            | UserName    | Password | Confirmation |              |           |
| DrivermanRR   | drivermanrr | ****     |              | $\checkmark$ | Save View |
| ONE           | UserName    | Password | Confirmation |              |           |
| GREENONE      | UserName    | Password | Confirmation | $\checkmark$ | Save View |
| GREENTWO      | UserName    | Password | Confirmation |              |           |
| Lawless, Mike | UserName    | Password | Confirmation | $\checkmark$ | Save View |

Enter a unique Username and Password (Note: The Username is Permanent and cannot be changed once created)

Once completed the account manager can optionally complete the Driver configuration by selecting "View":

| Driver Configu  | ration            | ×           |
|-----------------|-------------------|-------------|
| Name:           | Mike              |             |
| Last Name:      | Lawless           |             |
| UserName:       | UserName          |             |
| Password:       | Password          |             |
| Confirmation:   | Confirmation      |             |
| Rule:           | 60 Hours / 7 Days | ~           |
| Active:         | $\checkmark$      |             |
| Personal Use:   |                   |             |
| Yard Move:      |                   |             |
| Exemption:      |                   |             |
| License State:  | ✓                 |             |
| License Number: | License Number    |             |
| DVIR WiFi only: | $\checkmark$      |             |
| <u>Unlock</u>   |                   | <u>Save</u> |

#### Logbook

The logbook can be viewed for any driver at any given time (in near real time) by selecting the "Logbook" tab:

| alatto   | rm                                                                                                    |           |        |      |     | *        | Er  | ic (i    |             | n)   |      |             |          |     |          |      |         | -  | Dre   |     | 0.00 | 0   | 2/0   | 5/2 | 017  | ,    |             |   |     |      |     | No  | +   |     |     |     |   |     |       |   |   |    |   |    |      |   |
|----------|----------------------------------------------------------------------------------------------------|-----------|--------|------|-----|----------|-----|----------|-------------|------|------|-------------|----------|-----|----------|------|---------|----|-------|-----|------|-----|-------|-----|------|------|-------------|---|-----|------|-----|-----|-----|-----|-----|-----|---|-----|-------|---|---|----|---|----|------|---|
| placio   |                                                                                                    |           |        |      |     | <u> </u> |     |          | sina        |      |      |             |          |     |          |      |         |    | FIG   | CVI | ous  | 0   | 2/0   | 5/2 |      |      |             |   |     |      |     | 146 | AL. |     |     |     |   |     |       |   |   |    |   |    |      |   |
| cute     |                                                                                                    |           |        |      |     |          |     |          |             |      |      |             |          |     |          |      |         |    |       |     |      |     |       |     |      |      |             |   |     |      |     |     |     |     |     |     |   |     |       |   |   |    |   |    |      |   |
| DRT      | VER'                                                                                                    | S D/      |        |      | 06  |          |     |          |             |      |      |             |          |     |          |      |         |    |       |     |      |     |       |     |      |      |             |   |     |      |     |     |     |     |     |     |   |     |       |   |   |    |   |    |      |   |
|          |                                                                                                    | 5 07      |        | -    |     | · .      |     |          |             |      |      |             |          |     |          |      |         |    |       |     |      |     |       |     |      |      |             |   |     |      |     |     |     |     |     |     |   |     |       |   |   |    |   |    |      |   |
| 02/06/   | 2017                                                                                                    |           |        |      |     |          | _   | 0        |             |      | 50   |             |          |     |          |      |         |    | _     |     | 123  | 45  |       |     |      |      |             |   |     |      |     |     |     |     |     | _   | e | ma  | n     |   |   |    |   |    |      |   |
| DATE     |                                                                                                    |           |        |      |     |          |     | DR       | IVER        | MIL  | ES   |             |          |     |          |      |         |    |       |     | VEHI | CLE | : NUI | IDE | KD   |      |             |   |     |      |     |     |     |     |     |     | 0 | GVE | PC 11 |   |   |    |   |    |      |   |
| Mifleet  | t                                                                                                    |           |        |      |     |          |     |          |             |      |      | -           | 20       | 200 | (50      | NA   | 15      |    |       |     |      |     |       |     |      |      |             |   |     |      |     |     |     |     |     |     |   |     |       |   |   |    |   |    |      | - |
| COMPAN   |                                                                                                    |           |        |      |     |          |     |          |             |      |      |             | .0-      | JKI | /ER      | TUAL | ne -    |    |       |     |      |     |       |     |      |      |             |   |     |      |     |     |     |     |     |     |   |     |       |   |   |    |   |    |      |   |
| 17150    | Via de                                                                                                    | I Cam     | po, St | :e 2 | .00 |          |     |          |             |      |      | -           | 123      | 34  | r<br>O D | 0.01 |         |    |       | 050 | (0)  | 0.0 |       |     | 5.01 | 1700 | <b>CD</b> 4 |   |     |      | DIT |     |     |     |     |     |   |     |       |   |   |    |   |    |      | - |
| 1010 00  | DRESS                                                                                                    |           |        |      |     |          |     |          |             |      |      |             | 5111     |     | 00       | 000  | ATTE:   |    | 10111 | DER | (3), | UK  | 1001  |     | 1 31 | urr  |             |   | 001 | 1110 | 011 | ۰.  |     |     |     |     |   |     |       |   |   |    |   |    |      |   |
|          | MICH-<br>MICHT 1 2 3 4 5 6 7 8 9 10 11 NOON 1 2 3 4 5 6 7 8 9 10 11                                                                                                    |           |        |      |     |          |     |          |             |      |      |             |          |     |          |      |         |    |       |     |      |     |       |     |      |      |             |   |     |      |     |     |     |     |     |     |   |     |       |   |   |    |   |    |      |   |
|          | MID-<br>NIGHT 1 2 3 4 5 6 7 8 9 10 11 NOON 1 2 3 4 5 6 7 8 9 10 11                                                                                                    |           |        |      |     |          |     |          |             |      |      |             |          |     |          |      |         |    |       |     |      |     |       |     |      |      |             |   |     |      |     |     |     |     |     |     |   |     |       |   |   |    |   |    |      |   |
| N        | MID-<br>VIGHT         1         2         3         4         5         6         7         8         9         10         11         NO         1         2         3         4         5         6         7         8         9         10         11         NO         1         2         3         4         5         6         7         8         9         10         11         11         11         11         11         11         11         11         11         11         11         11         11         11         11         11         11         11         11         11         11         11         11         11         11         11         11         11         11         11         11         11         11         11         11         11         11         11         11         11         11         11         11         11         11         11         11         11         11         11         11         11         11         11         11         11         11         11         11         11         11         11         11         11         11         11         11         11 |           |        |      |     |          |     |          |             |      |      |             |          |     | OTA      | LS   |         |    |       |     |      |     |       |     |      |      |             |   |     |      |     |     |     |     |     |     |   |     |       |   |   |    |   |    |      |   |
| )ff Duty |                                                                                                    | 111       | 111    | 4    | Щ   | Щ        | 4   | Щ        | 1           |      | -    | 4           | 4        | 1   | 4        | 4    | 4       | 1  | Ч     | 4   | 1    | 4   |       | μ   | 11   | Ľ    | Ľ           | Ľ | 1   |      |     |     |     | Ľ   |     |     | 1 |     | 4     |   |   |    |   |    | 12.9 | 7 |
|          | -                                                                                                    | $\pm \pi$ | +      | +-   |     | Hi       | +   | т.<br>ПТ | +           |      |      | ╓┼          | т.<br>тт | ╓┼  | ,<br>T   | ╓    | т.<br>П | +  | Π.    | ╉   | 'n   | H   | m     | ╈   | Ť    | ╈    | ·<br>TT     | ╈ | TT  | -    |     | -   |     | ┢   | ГТ  | ┢   |   |     | -     | - |   | -  |   |    |      |   |
| Sleeper  | · - · · · ·                                                                                                    | 1.1.      | 1.1.   | ÷    | Ľ   |          |     | 1        | T,          |      | 1    | 1           | 1        |     |          | 1    | 1       | 1  | 1     | 1   | 1    | ŧ   | 1.    | Ľ   | Ľ    | Ľ    | Ľ           | Ľ | Ľ   |      | ÷   |     |     | Ľ   | Ľ   |     |   |     | ÷     |   | - | Ľ  |   |    | 0.0  | 2 |
|          |                                                                                                    | tπ        | tπ     | đΤ   | Π   | т        | T   | П        | T           | П    | П    | π           | П        | r†  | П        | r†   | П       | T  | П     | T   | П    | Ш   | П     | t   | Π    | π    | Π           | Π | Π   | Т    | Т   | Т   | Т   | π   | П   | Т   | Т | Т   | Т     | Т | Т | Π  | Т |    |      |   |
| Driving  | 1                                                                                                    |           |        |      | 1   |          | _   |          |             |      | 1    |             |          |     |          |      | 1       |    |       |     | -    | T   |       |     | -    |      | 1           |   |     |      |     |     |     |     |     |     |   |     |       |   |   |    |   |    | 0.0  | 1 |
| On Duty  |                                                                                                    |           | 111    | 1    | 11  |          | 4   | 11       |             |      | 4    | 4           | 4        |     |          | 1    | 4       | 4  | 4     | 4   | 1    | Ψ   | 11    | μ   | Ľ    | Ľ    | Ľ           | Ľ | Ľ   |      |     |     |     | Ľ   | 1   | 1   | 1 |     | 4     | 1 |   | 11 |   |    | 0.1  | 9 |
|          |                                                                                                    |           |        | +    |     |          | -   |          | +           |      |      | -           |          | -   |          | +    |         | -  |       | +   |      | +   |       |     |      | -    |             |   |     |      |     |     |     | ļ   |     | ļ., |   |     |       |   |   |    |   |    |      |   |
|          | 0                                                                                                    | 1         | 2      | 3    | 4   | r .      | 5   |          | 6           | 7    |      | 8           |          | 9   |          | 10   |         | 11 |       | 12  |      | 13  |       | 14  |      | 15   | 1           | 6 | 1   | 7    | 1   | З   | 1   | 9   | -   | 20  | 2 | 1   | 2     | 2 | - | 23 | 2 | 4  |      |   |
| Logs:    |                                                                                                    |           |        |      |     |          |     |          |             |      |      |             |          |     |          |      |         |    |       |     |      |     |       |     |      |      |             |   |     |      |     |     |     |     |     |     |   |     |       |   |   |    |   |    |      |   |
|          | Ti                                                                                                    | me        |        |      |     |          |     | L        | 0Ca         | itio | n    |             |          |     |          | 0    | do      | m  | ete   | r   |      | S   | tatı  | IS  |      |      |             |   |     |      |     |     | ٨n  | nol | at  | ion |   |     |       |   |   |    |   |    |      |   |
| 02/      | 06/201                                                                                                    | 7 12:5    | 37 PM  |      |     |          | San | Die      | ago,        | Ca   | lifo | rnia        |          |     |          |      |         | 0  |       |     |      |     | ON    |     |      |      |             |   |     |      |     |     |     |     |     |     |   |     |       |   |   |    |   | Ľ  |      |   |
| 02/      | 06/201                                                                                                    | 7 12:5    | 57 PM  |      |     |          | San | Die      | ago,        | Ca   | lifo | rnia<br>mia |          |     |          |      |         | 0  |       |     |      |     | D     |     |      |      |             |   |     |      |     |     |     |     |     |     |   |     |       |   |   |    |   |    |      |   |
| 02/0     | 06/201                                                                                                    | 7 12:5    | 50 DM  |      |     |          | San |          | syo,        | C    | life | mia         |          |     |          |      |         | 0  |       |     |      |     | 28    |     |      |      |             |   |     |      |     |     | P   | ror |     | a   |   |     |       |   |   |    |   |    |      |   |
| 02/1     | 06/201                                                                                                    | 7 01.:    | 10 PM  |      |     |          | San |          | -90,<br>ego | Ca   | lifo | mia         |          |     |          |      |         | 0  |       |     |      |     | OFF   |     |      |      |             |   |     |      |     |     | 0   | ιυμ | PII | 9   |   |     |       |   |   |    |   | ň  |      |   |
| 02/      | 00,201                                                                                                    | / 01.1    | .0 814 |      |     |          | Jan | Die      | .y0,        | Ca   |      | - ne        |          |     |          |      |         | 0  |       |     |      |     | orr   |     |      |      |             |   |     |      |     |     |     |     |     |     |   |     |       |   |   |    |   | L/ |      |   |
| 02/      |                                                                                                    |           |        |      |     |          |     |          |             |      |      |             |          |     |          |      |         |    |       |     |      |     |       |     |      |      |             |   |     |      |     |     |     |     |     |     |   |     |       |   |   |    |   |    |      |   |
| 02/0     |                                                                                                    |           |        |      |     |          |     |          |             |      | _    |             |          |     |          |      |         |    |       |     |      |     |       |     |      |      |             |   |     |      |     |     |     |     |     |     |   |     |       |   |   |    |   |    |      |   |

### Unidentified Logs

If at any given point, a log is created from a ELD without a Driver associated with it the logs will be presented in the "Unidentified Logs" tab for viewing and correction:

| Drivers | Logbook    | Unidentified L | .ogs | Carrier-Requested L | .og | Edits  | Dashboard | Viol | tions | DVIR    | IFTA | Bill | ling Information |  |
|---------|------------|----------------|------|---------------------|-----|--------|-----------|------|-------|---------|------|------|------------------|--|
|         |            |                |      |                     |     |        |           |      |       |         |      | -    |                  |  |
| Select  | a resource | *              | Sele | ct an ELD           | *   | 02/14/ | /2017     |      | 02/:  | .4/2017 |      |      | Execute          |  |

### Carrier-Requested Log Edits

At any point the Account Manager can make edits to the log by selecting  $\square$  icon seen below:

| /06/2    | 017                                                            | 7                       |     |     |      |     |   |    |   |   |    |     | 0   |     |     |     |     |    |    |       |     |     |     |     |     |    |    |     | 12 | 34 | 45  |     |    |     |    |      |     |           |          |    |    |     |   |     |     |     |     |   | en | nar | n  |   |   |    |   |    |    |
|----------|----------------------------------------------------------------|-------------------------|-----|-----|------|-----|---|----|---|---|----|-----|-----|-----|-----|-----|-----|----|----|-------|-----|-----|-----|-----|-----|----|----|-----|----|----|-----|-----|----|-----|----|------|-----|-----------|----------|----|----|-----|---|-----|-----|-----|-----|---|----|-----|----|---|---|----|---|----|----|
| TE       |                                                                |                         |     |     |      |     |   |    |   |   | _  |     | DR  | IVE | R M | LE  | s   |    |    |       |     |     |     |     |     |    | _  |     | VE | HI | CLE | NU  | MB | ERS |    |      |     |           |          |    |    |     |   |     |     |     | _   |   | DR | IVE | RI | D | _ |    |   |    | _  |
| fleet    |                                                                |                         |     |     |      |     |   |    |   |   |    |     |     |     |     |     |     |    |    |       |     |     |     |     |     |    |    |     |    |    |     |     |    |     |    |      |     |           |          |    |    |     |   |     |     |     |     |   |    |     |    |   |   |    |   |    |    |
| MPANY    |                                                                |                         |     |     |      |     |   |    |   |   |    | _   |     |     |     |     |     |    | C  | 0-D   | RI  | /EF | t N | AME |     |    |    |     |    |    |     |     |    |     |    |      |     |           |          |    |    |     |   |     |     |     |     | _ | _  | _   | _  | _ | _ |    |   |    | _  |
| 150 V    | /ia                                                            | del                     | Cai | np  | o, s | Ste | 2 | 00 |   |   |    |     |     |     |     |     |     |    | 1  | 23    | 34  | r   |     |     |     |    |    |     |    |    |     |     |    |     |    |      |     |           |          |    |    |     |   |     |     |     |     |   |    |     |    |   |   |    |   |    |    |
| IN ADD   | RES                                                            | s                       |     |     |      |     |   |    |   |   |    |     |     |     |     |     |     |    | S  | HIP   | PIN | GI  | 00  | CUN | (EN | ΤN | UM | BER | (S | ), | OR  | NA  | ME | OF  | SH | IPPE | R / | ND        | co       | MM | OD | ITY |   |     |     |     |     |   |    | _   |    |   |   |    |   |    |    |
|          |                                                                |                         |     |     |      |     |   |    |   |   |    |     |     |     |     |     |     |    |    |       |     |     |     |     |     |    |    |     |    |    |     |     |    |     |    |      |     |           |          |    |    |     |   |     |     |     |     |   |    |     |    |   |   |    |   |    |    |
| _        | _                                                              |                         |     |     |      |     |   |    |   |   |    | _   |     |     |     |     |     |    |    |       |     |     |     |     |     |    |    |     |    |    |     |     |    |     |    |      |     |           |          |    |    |     |   |     |     |     |     | _ | _  | _   | _  | _ | _ |    |   |    |    |
| M<br>NIC | ID-<br>GH                                                      | r                       | 1   | 2   |      | \$  | 3 |    | 4 |   | ŧ  | 5   |     | 6   |     | 7   |     | 8  | 8  |       | 9   |     | 1   | 0   | 1   | 11 | N  | 100 | DN |    | 1   |     | 2  |     | \$ | 3    |     | 4         |          | 5  |    | 6   |   | 1   | 7   |     | 8   |   | 9  |     | 1  | 0 | 1 | 11 |   |    | то |
|          | Т                                                              | П                       | П   | Т   | П    | Т   | Т | Π  | T | Π | Т  | Т   | Π   |     | Π   | T   | Π   | Т  | Т  | Π     | T   | Π   | Т   | Т   | Π   |    |    | Т   | Π  | Π  |     | Т   | Π  | П   | Т  | Т    | Т   | Т         | П        | Π  | Т  | П   | Π | Т   | Т   | Π   |     | Ē | Т  | Π   | Π  | Т | Π | Π  | Π | 1  |    |
| Ducy     |                                                                |                         |     |     |      |     |   |    |   |   |    |     |     |     | 1   | Ì   | _   |    |    | !<br> | 1   | _   |     |     | 1   | 1  | 1  |     | _  |    | 1   | 1   |    |     |    |      |     |           |          |    | 1  |     |   |     |     | 1   |     | - |    |     |    |   | - |    | 1 |    | 13 |
| eper     | Ľ                                                              |                         |     |     |      |     |   |    |   |   |    |     |     | μ   | Ľ   |     | Ч   |    | 1  | μ     | -   | 4   | 1   |     | μ   |    |    | 4   | Ч  |    | ł   | -   | 4  | Ч   | 1  |      | 1   | 1         | μ        | Ľ  |    | 1   | 4 |     |     | Ľ   |     | 4 | 4  | Ц   | 1  | Ľ | μ | μ  | μ |    | 0  |
|          | ┢                                                              |                         |     |     |      |     |   |    |   |   |    |     |     | ╈   | Π   | +   | П   | Т  | ┢  | П     | +   | П   | Т   |     | Π   |    |    | ╈   | П  |    | Н   | Т   | Н  | Π   |    |      | Т   | $\square$ | П        | +  | Т  | ╓┼  | П | Т   | T   | Π   |     | П | ╓┼ | Π   | П  | H | Π | +  | Π |    |    |
| iving    |                                                                |                         |     |     |      |     |   |    |   |   |    |     |     |     |     |     |     |    | -  |       | t   |     |     |     | Ľ   | t  | 1  | -   |    |    | ti  | +   |    |     |    | -    |     |           |          |    | 1  |     |   |     |     |     |     | + |    |     |    |   |   |    |   |    | 0  |
| Duby     | Т                                                              | П                       | П   | Т   | П    | Т   | Т | Π  | T | Π | Т  | Т   | Π   |     |     | T   | Ц   | Τ  | Т  | Π     | T   | Π   | Т   | Т   | Π   |    |    | Т   | Π  |    | 1   |     | Π  | П   | Т  | Т    | Τ   | Т         | П        | Π  |    | Г   | I | Т   | Т   |     |     | Т | П  | Т   | П  | Т | Π | Π  | Π |    |    |
| Ducy     |                                                                |                         |     |     |      |     |   |    |   |   |    |     |     |     |     |     |     |    |    | '     |     |     |     |     | '   |    |    |     | '  |    | T   |     |    | _   |    |      |     |           | <u>'</u> |    |    |     |   |     |     |     | L   | _ |    | _   | _  |   | _ |    |   |    | 10 |
|          | o i                                                            |                         |     | 2   |      | 3   |   |    | 4 |   | 5  |     |     | 6   |     | ż   |     | 8  | 3  |       | 9   |     | 1   | o i |     | 11 |    | 12  |    |    | 13  |     | 14 |     | 1  | 5    | 1   | 6         |          | 17 |    | 18  |   | 1   | 9   |     | 20  |   | 21 |     | 2  | 2 | ; | 23 | 3 | 24 |    |
| as:      |                                                                |                         |     |     |      |     |   |    |   |   |    |     |     |     |     |     |     |    |    |       |     |     |     |     |     |    |    |     |    |    |     |     |    |     |    |      |     |           |          |    |    |     |   |     |     |     |     |   |    |     |    |   |   |    |   |    |    |
|          |                                                                | Tir                     | ne  |     |      |     |   |    |   |   |    |     | L   | oc  | ati | or  | 1   |    |    |       |     |     |     | Od  | loı | ne | te | r   |    |    | S   | at  | us |     |    |      |     |           |          |    |    |     | 1 | ٩nı | 10  | ta  | tio | n |    |     |    |   |   |    |   |    |    |
| 02/0     | 6/2                                                            | 017                     | 12  | :57 | P    | 4   |   |    |   |   | Sa | n I | Die | ego | , c | al  | ifo | rn | ia |       |     |     |     |     |     | 0  |    |     |    |    |     | 01  |    |     |    |      |     |           |          |    |    |     |   |     |     |     |     |   |    |     |    |   |   |    |   | Γ. | 2  |
| 02/0     | 6/2                                                            | 017                     | 12  | :57 | PN   | 4   |   |    |   |   | Sa | n ( | Die | ego | , c | al  | ifo | rn | ia |       |     |     |     |     |     | 0  |    |     |    |    |     | D   |    |     |    |      |     |           |          |    |    |     |   |     |     |     |     |   |    |     |    |   |   |    |   | _  | _  |
| 02/0     | 06/2017 12:57 PM San Diego, (<br>06/2017 12:57 PM San Diego, ( |                         |     |     |      |     |   |    |   |   |    |     | , ( | al  | ifo | rn  | ia  | _  | _  | _     | _   |     | _   | 0   | _   |    | _  | _   |    | SE |     |     |    |     | _  |      |     |           |          |    | _  |     | _ | _   |     | _   | _   | _ | _  | _   | _  |   |   | _  | 2 |    |    |
| 02/0     | 5/2                                                            | 017                     | 12  | :59 | PN   | 4   |   |    |   |   | Sa | n I | Die | ego | , 0 | al  | ifo | rn | ia |       |     |     |     |     |     | 0  |    |     |    |    |     | 01  |    |     |    |      |     |           |          |    |    |     |   | D   | rop | opi | ng  | _ | _  | _   | _  | _ | _ |    |   | L. | 2  |
| 02/0     | 5/2                                                            | 017                     | 01  | :10 | PN   | 4   |   |    |   |   | Sa | n l | Die | ego | , 0 | al  | ifo | rn | ia |       |     |     |     |     |     | 0  |    |     |    |    |     | DFI | F  |     |    |      |     |           |          |    |    |     |   |     |     |     |     |   |    |     |    |   |   |    |   | L. | 2  |
| 0010     | 5/2                                                            | 017 01:10 PM San Diego, |     |     |      |     |   |    |   |   |    |     |     | . 0 | al  | ifo | rn  | ia |    |       |     |     |     |     | 0   |    |    |     |    |    | ٥N  |     |    |     |    |      |     |           |          |    |    |     | D | ror | iac | na  |     |   |    |     |    |   |   |    |   | 1  |    |

| Edit Log    | ×                   |
|-------------|---------------------|
| Status:     | ON V                |
| Start Date: | 02/06/2017 9:59 AM  |
| End Date:   | 02/06/2017 10:10 AM |
| Elapsed:    |                     |
| Location:   |                     |
| Remark:     | Dropping            |
|             | Save                |
|             |                     |
|             |                     |
|             |                     |
|             |                     |
|             |                     |

If an edit was made and saved the history of that edit will show up for the given selected parameters:

| Dr | rivers | Logbook       | < | Unidentified Log     | Is Ca      | arrier-Reques | sted Log Edi            | ts Das         | hboard | Violations         | DVIR                  | IFTA        | Billin | g Information |                  |   |        |                                |   |                           |   |
|----|--------|---------------|---|----------------------|------------|---------------|-------------------------|----------------|--------|--------------------|-----------------------|-------------|--------|---------------|------------------|---|--------|--------------------------------|---|---------------------------|---|
|    |        |               |   | * A                  | All driver | rs            | * Ac                    | tive 🔻         | 01/03/ | 2017               |                       | 02/14/20    | 17     |               | All              | ٣ | Execut | e                              |   |                           |   |
|    | Driv   | ver .<br>Eric | 7 | Tractor Num<br>12345 | ber        | \$<br>2/      | Timestar<br>/6/2017 12: | np<br>59:01 PM | ¢      | Requeste<br>2/6/20 | d Timest<br>17 9:59:0 | amp<br>1 AM | ¢      | Reques        | ted Status<br>PS |   | \$     | Requested Location<br>my house | ¢ | Event Status<br>Requested | ¢ |

#### Dashboard

The Dashboard allows the Carrier account manager to quickly view the status on a driver or drivers at any given point to monitor adherence to the given rules:

| Drivers Logbook | Unidentified Logs Carrier-Requested Log Edits | Dashboard   | Violations | DVIR         | IFTA |                       |                       |                     |   |                      |
|-----------------|-----------------------------------------------|-------------|------------|--------------|------|-----------------------|-----------------------|---------------------|---|----------------------|
| miplatform      | • All drivers •                               | Execute     |            |              |      |                       |                       |                     |   |                      |
| Driver          | 🔻 Driving Hours 🍦                             | OnDuty Hour | ; ¢ (      | Cycle OnDuty | r ¢  | Next 30 Minutes Break | ¢ Current<br>Status ♦ | Last Position       | ¢ | Last Update 🛛        |
| Eric (eman)     | 0/11                                          | 0.2/13.     | 8          | 0.2/59.      | 8    |                       | OFF                   | San Diego,Californi | а | Feb-06-2017<br>13:10 |

| × /· |   |   |    |    |    |
|------|---|---|----|----|----|
| VI   | 0 | a | ti | or | ۱S |

Any noted violations to the rules can be viewed at any point for the selected parameters found in the Violations tab:

Terms and Condition:

| vers Logbook                                           | Unidentified L                                | ogs Carrier-I                                | Requested Log Edits | Dashboa | rd Violations   | DVIR                   | IFTA | Billing Information |
|--------------------------------------------------------|-----------------------------------------------|----------------------------------------------|---------------------|---------|-----------------|------------------------|------|---------------------|
| elect a resource                                       | Ŧ                                             | Select a driver                              | ٣                   | Active  | * 02/02/2017    | 7 12:00 AM             |      | 02/14/2017          |
| <u>ecute</u>                                           |                                               |                                              |                     |         |                 |                        |      |                     |
|                                                        |                                               |                                              |                     |         |                 |                        |      |                     |
| 4 4 1 of 1                                             | >                                             | Find                                         | Next 🛃 🗸 🍪          |         |                 |                        |      |                     |
| IOS Violation F                                        | > ▶I                                          | Find                                         | Next 🛃 • 😨          |         |                 |                        |      |                     |
|                                                        | ▶ ▶ ↓ ↓<br><b>Report.</b><br>12:00 AM - 02/14 | Find  <br>/2017 12:00 AM                     | Next 🔍 - 🕲          |         |                 |                        |      |                     |
| IOS Violation F                                        | ▶ ▶ ↓ ↓<br>Report.<br>12:00 AM - 02/14        | Find  <br>/2017 12:00 AM                     | Next 📕 • 🔇          |         |                 |                        |      |                     |
| IOS Violation F<br>eriod: 02/02/2017<br>Driver         | ▶ ▶ ↓ ↓<br>Report.<br>12:00 AM - 02/14        | Find  <br>/2017 12:00 AM<br>UserName         | Next 🛃 - 🔇          |         | Viola           | tion                   | _    |                     |
| IOS Violation F<br>eriod: 02/02/2017<br>Driver<br>Eric | ▶ ▶ ↓ ↓<br>Report.<br>12:00 AM - 02/14        | Find  <br>/2017 12:00 AM<br>UserName<br>eman | Next 💐 🗸 🚱          | 18 AM   | Viola<br>14-Hou | <b>tion</b><br>r Limit | _    |                     |

#### DVIR

To view uploaded Driver Vehicle Inspection Reports, select the DVIR tab, input parameters and select Execute to view DVIR records:

| Drivers                          | Logbook                                                                                                    | Unidentified Logs | Carrier-Requested Log Edi                                                           | ts Dashboard            | Violations            | DVIR IFTA                     | Billing Information |        |                  |   |                   |        |
|----------------------------------|----------------------------------------------------------------------------------------------------|-------------------|-------------------------------------------------------------------------------------|-------------------------|-----------------------|-------------------------------|---------------------|--------|------------------|---|-------------------|--------|
| Tractor                          | miplatform     v     All drivers     v     Active     02/02/2017     More filters     Execute       Tractor Number     Trailer Number     Satisfactory:     All     v     Defect Corrected:     All     v     Carrier Signature:     All     v |                   |                                                                                     |                         |                       |                               |                     |        |                  |   |                   |        |
|                                  |                                                                                                    |                   |                                                                                     |                         |                       |                               |                     |        |                  |   |                   |        |
| Driver                           |                                                                                                    |                   | 🔻 Timestamp                                                                         | ♦ Tractor N             | umber 👙               | Trailer Num                   | ber 🗍 Satisfac      | tory 🗍 | Defect Corrected | ÷ | Carrier Signature | ŧ      |
| Driver<br>Eric (ema              | an)                                                                                                    |                   | ▼ Timestamp<br>Feb-06-2017 12:55                                                    | Tractor N<br>223        | umber 🗍               | Trailer Num<br>11224          | ber 🗍 Satisfac      | tory 🗍 | Defect Corrected | ¢ | Carrier Signature | ÷<br>  |
| Driver<br>Eric (ema<br>Eric (ema | an)<br>an)                                                                                                    |                   | <ul> <li>Timestamp</li> <li>Feb-06-2017 12:55</li> <li>Feb-07-2017 14:00</li> </ul> | Tractor N<br>223<br>223 | umber ‡<br>344<br>344 | Trailer Num<br>11224<br>11224 | ber 🗍 Satisfac<br>7 | tory 🛓 | Defect Corrected | ŧ | Carrier Signature | \$<br> |

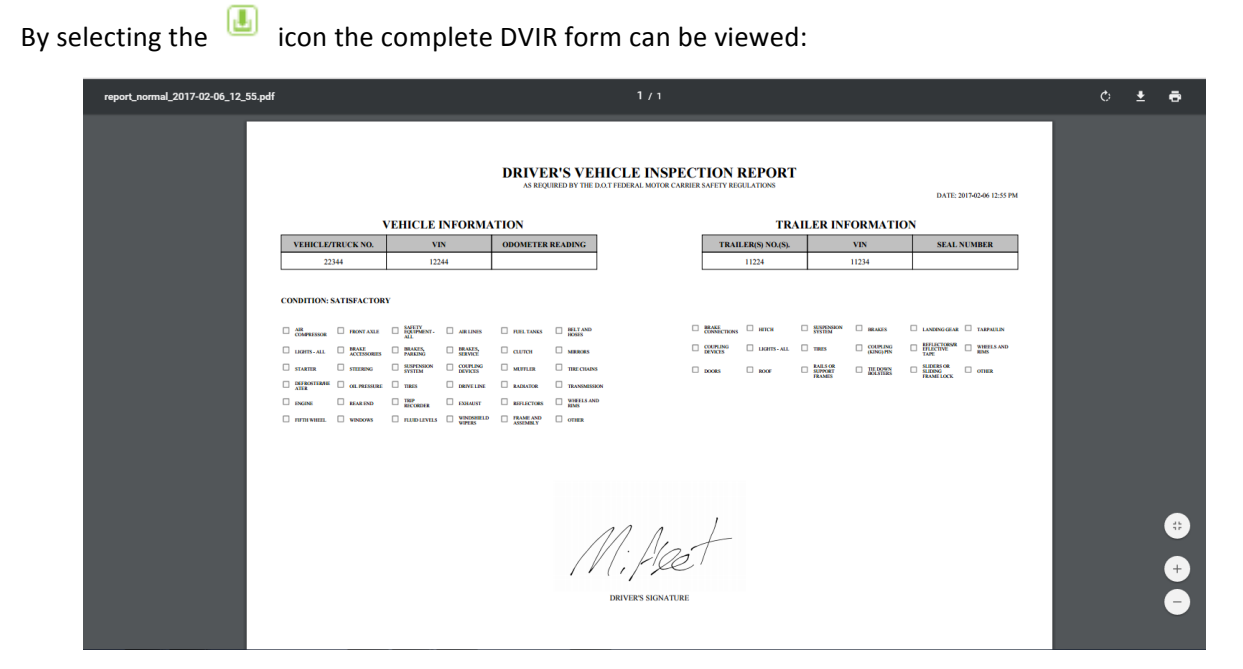

### IFTA

IFTA reporting is based on the MiElogs mileage by state capture as well as fuel purchased (captured by MiElogs as well). Collected data from MiElogs app will populate logs within IFTA tab, the Carrier manager can edit/add missing jurisdictions to properly adjust taxes at a later time.

| Drivers Logbook                | Unidentified Logs | Carrier-Requested Log Edits | Dashboard        | Violations     | DVIR     | IFTA       | Billing Information |                                |                   |                         |       |
|--------------------------------|-------------------|-----------------------------|------------------|----------------|----------|------------|---------------------|--------------------------------|-------------------|-------------------------|-------|
| 2017 * None                    | ۰ F               | February *                  |                  |                |          |            |                     |                                |                   |                         |       |
| miplatform                     | * All v           | ehicles * <u>Exect</u>      | <u>ite</u>       |                |          |            |                     |                                |                   |                         |       |
| Total IFTA Miles<br>0          | Total<br>0        | Non-IFTA Miles              | Total Miles<br>D |                | Tot<br>0 | al Gallons |                     | Average Miles / Gallon<br>0.00 |                   | Total Tax Due<br>\$0.00 |       |
| Jurisdiction There is not data | Total Miles       | 🛊 Taxable Miles 🗍 M         | PG 🗍 Ta          | axable Gallons | ÷        | Tax Pa     | id Gallons 🛛 🍦      | Net Taxable Gallons            | 🗍 🗧 Tax Rate      |                         | \$    |
|                                |                   |                             |                  |                |          |            |                     |                                | +Add Jurisdiction | +ReCalculate            | d PDF |

### Support

We are always making changes and improving the MiFleet platform, as we make changes we will be updating this guide.

We greatly appreciate customer feedback. Please let us know if there is anything you would like to see added or changed to making your MiFleet experience better.

For questions, comments, feedback, and general support, please contact us as: <u>fleetsupport@mifleet.us</u> For sales support please contact: <u>fleetsales@mifleet.us</u>